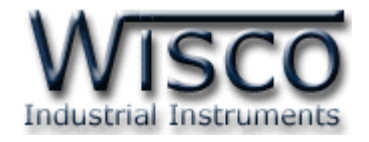

# **Data Logger**

# **DL2200**

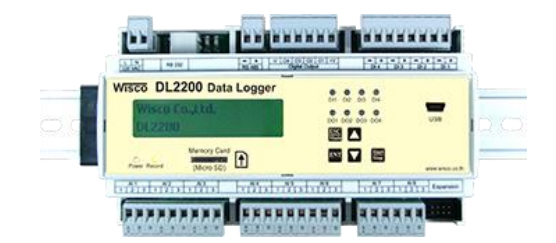

WISCO DL2200 Utility V3.3.1

Page I

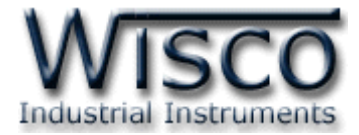

# Page II

## WISCO DL2200 Utility V3.3.1

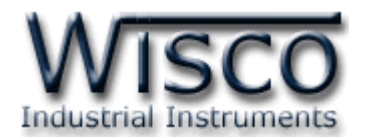

# Content

|      | Da | ata logger DL2200                                              | 1  |
|------|----|----------------------------------------------------------------|----|
| Ι.   | W  | iring Diagram                                                  | 2  |
| 11.  | Но | ow to connect each channel                                     | 3  |
| [11. | Но | ow to connect to computer PC                                   | 4  |
|      |    |                                                                | -  |
| 1.   | w  | hat user should have known before using Wisco DL2200 Utility . | /  |
| 1.   | 1  | Set up USB Driver                                              | 7  |
| 1.   | 2  | How to install Wisco DL2200 Utility Program                    | 10 |
| 1.   | 3  | How to uninstall Wisco DL2200 Utility Program                  | 11 |
| 1.   | 4  | How to run Wisco DL2200 Utility Program                        | 12 |
| 2.   | Но | ow to use Menu and Toolbar                                     | 13 |
| 2.   | 1  | File menu                                                      | 13 |
| 2.   | 2  | Module                                                         | 13 |
| 2.   | 3  | Communication                                                  | 13 |
| 2.   | 4  | Help                                                           | 13 |
| 2.   | 5  | Toolbar                                                        | 13 |
| 3.   | Но | ow to link between Wisco DL2200 Utility and Datalogger         | 14 |
| 3.   | 1  | How to set up communication parameter                          | 14 |
| 3.   | 2  | How to connect Program to Datalogger                           | 14 |
| 3.   | 3  | How to disconnect Program from Datalogger                      | 14 |

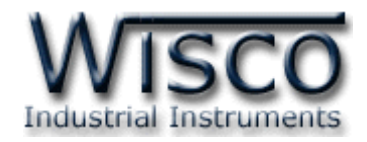

# Contents

| 4. How to read and set up configuration to Datalogger   | . 15 |
|---------------------------------------------------------|------|
| 4.1 I/O Configuration                                   | 15   |
| 4.1.1 I/O Configuration                                 | 16   |
| 4.1.2 Analog Input                                      | 17   |
| 4.1.3 Digital Input and Digital Output                  | 18   |
| 4.1.4 Counter                                           | 18   |
| 4.2 System Configuration                                | 19   |
| 4.2.1 Logger Name                                       | 19   |
| 4.2.2 Card Profile Implement                            | 19   |
| 4.2.3 Device Port Setting                               | 19   |
| 4.2.4 Security                                          | 20   |
| 4.2.5 LCD Interface                                     | 20   |
| 4.3 Record Setting                                      | 21   |
| 4.4 Advance Setting                                     | 22   |
| 4.4.1 Cold Junction Compensation                        | 23   |
| 4.4.2 Ambient Temperature                               | 23   |
| 4.4.3 Calibration                                       | 23   |
| 5. Tab Status                                           | . 25 |
| 5.1 Logger Status                                       | 25   |
| 5.2 Active Profile                                      | 26   |
| 5.3 Memorycard Status                                   | 26   |
| 6. How to manage data on memory card through Datalogger | . 27 |
| 6.1 Toolbar                                             | 27   |
| 6.2 POPUP Menu                                          | 27   |
| 7. Profile                                              | . 27 |

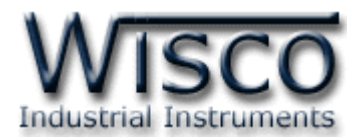

# Contents

| 8. Data monitoring Display                              | 28 |
|---------------------------------------------------------|----|
| 8.1 How to use Menu and Toolbar on Monitor window       | 28 |
| 8.1.1 Setup                                             | 28 |
| 8.1.2 Window                                            | 28 |
| 8.1.3 Toolbar                                           | 28 |
| 8.2 How to display Analog Input                         | 29 |
| 8.3 Analog Input window                                 | 29 |
| 8.4 Digital Input/Output display window                 | 30 |
| 8.4.1 Digital Input                                     | 30 |
| 8.4.2 Digital Output                                    | 30 |
| 8.4.3 Counter                                           | 30 |
| 9. Time set up of Datalogger (Real Time Clock)          | 31 |
| Appendix                                                | 32 |
| How to solve problem Error USB Driver on Windows 8, 8.1 | 33 |

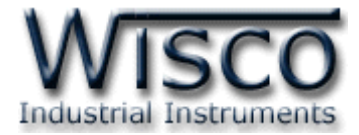

# Page VI

# WISCO DL2200 Utility V3.3.1

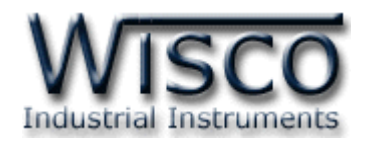

# Data Logger DL2200

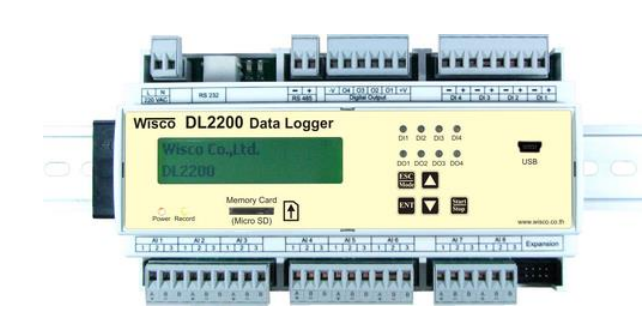

- 8 Channels Analog Input (Programmable input)
- 4 Digital Input / Output
- Isolation Analog Input with Relay,
   Digital Input with Optoelectronic
- Easily configure at Panel LCD and Keyboard
- Use SD card memory for Data Storage
   (4GB)
- Stand Alone Data Logger and Real Time Data Acquisition

**Data logger DL2200** is recording device for analog and digital signal. Data is storing in removable memory card for downloading to computer PC.

Analog Input is programmable compatible to any kind of Sensor such as Thermocouple, RTD, Ohm, Voltage and Current. Data, date and time will continuously record to memory card

Digital Input, there are 4 optoelectronic digital input which be able to show machine status or show alarm signal

Digital Output is Relay Contact, there are for channel for digital output which be able to send ON-OFF signal to control the system

Data that store in the computer can be show as table or trend graph. Moreover, data can be export for running on other windows program such as excel. **Dimension** (Unit: mm.)

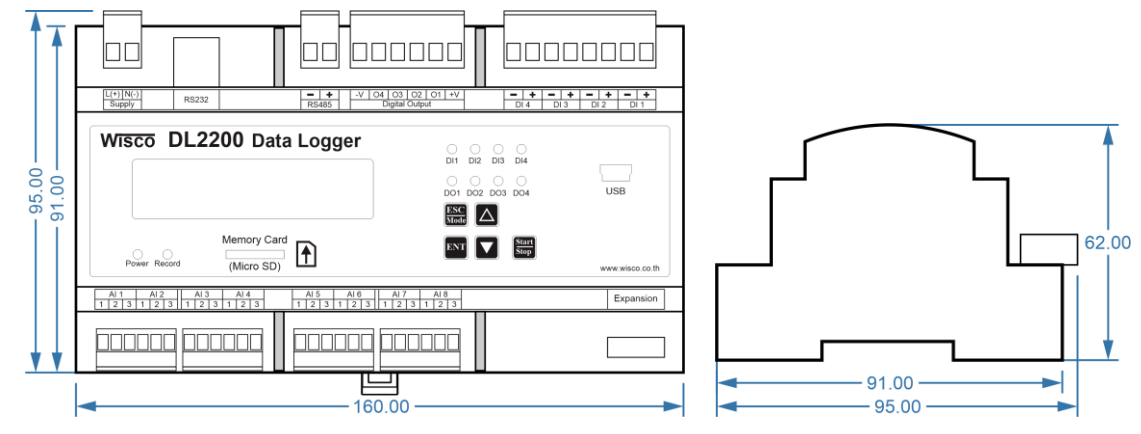

WISCO DL2200 Utility V3.3.1

Page 1 of 35

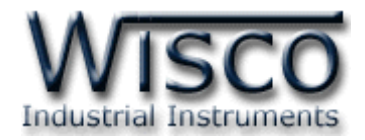

24

EX24

#### I. Wiring Diagram

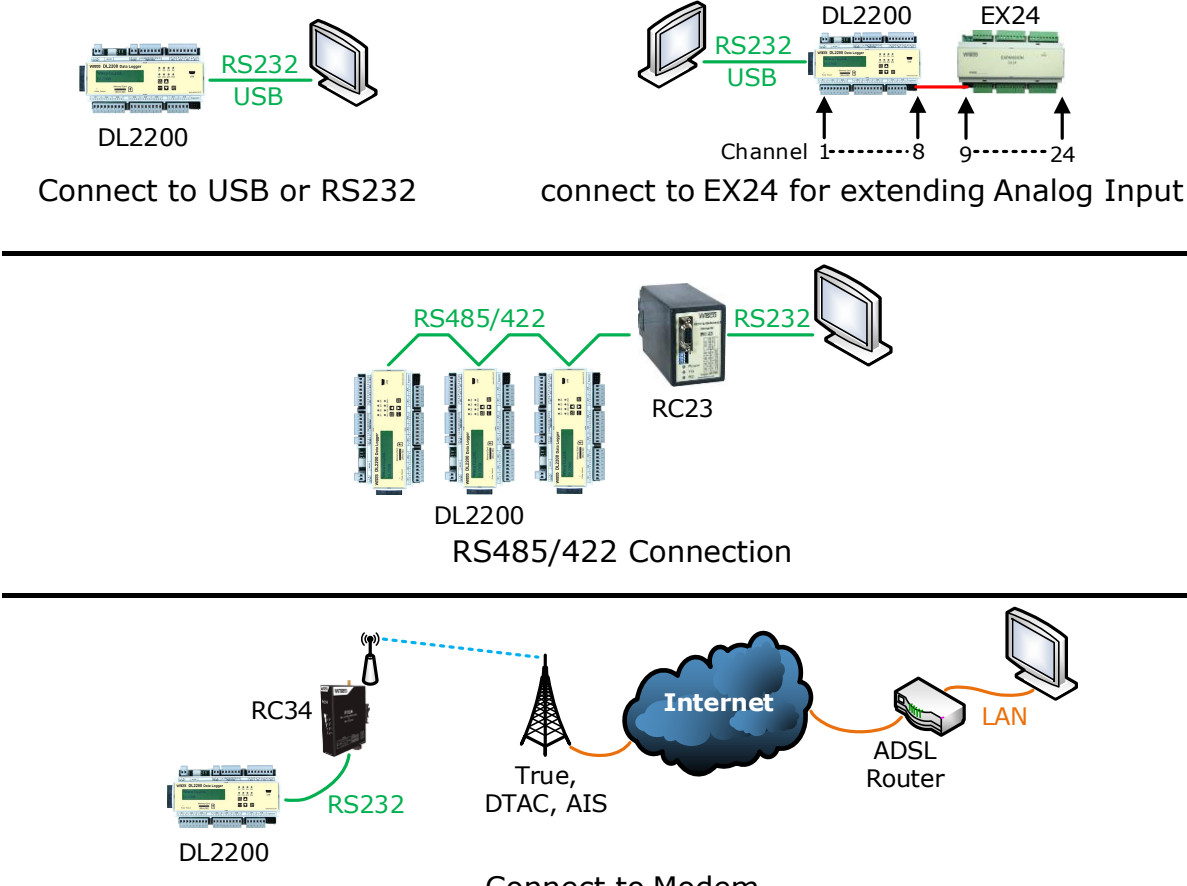

Connect to Modem

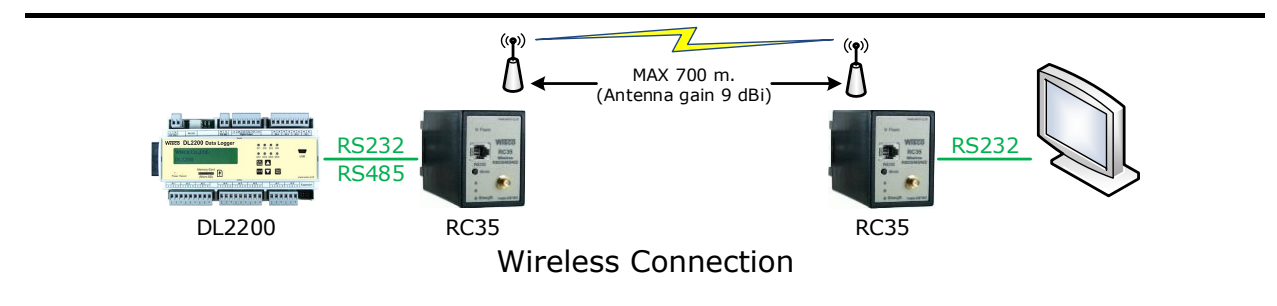

Page 2 of 35

WISCO DL2200 Utility V3.3.1

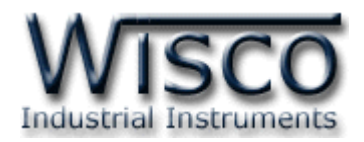

#### II. How to connect for each channel

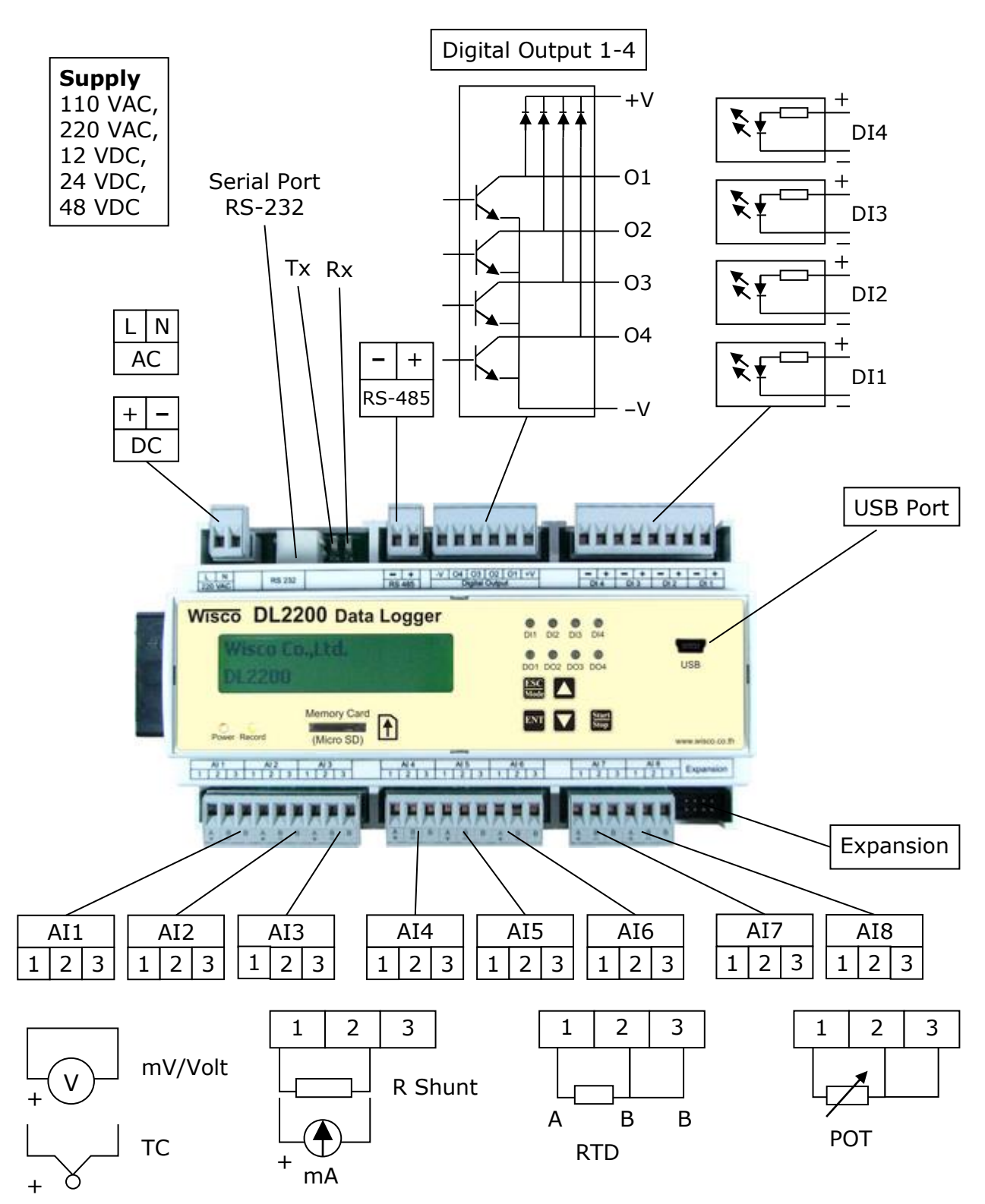

WISCO DL2200 Utility V3.3.1

Page 3 of 35

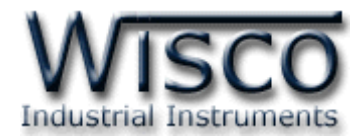

#### **III.** How to connect to computer PC

Before start recording data, user has set up the device's parameter such as I/O configuration, System Configuration, Record setting and advance setting by using the Utility program

There are 2 ways to connect DL2200 to Computer PC, connect using Serial port and USB port

#### **Serial Port connection**

RJ12 should connect to RS-232 of DL2200. DB9 Female should connect to computer comport

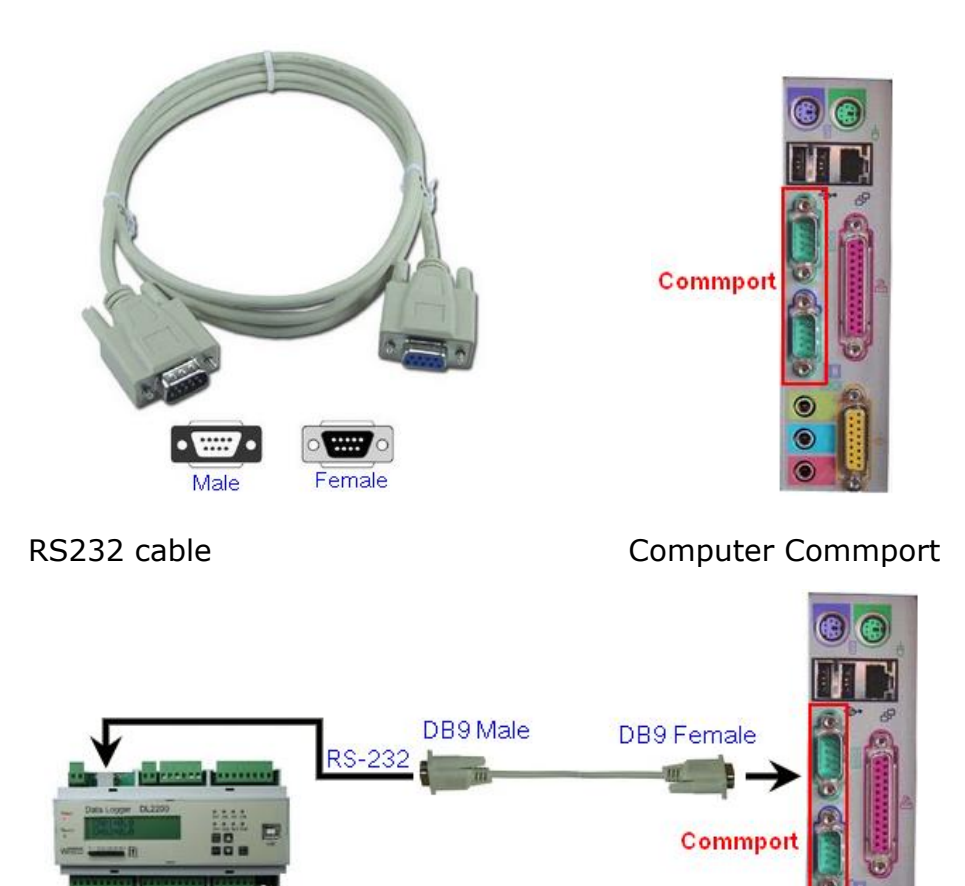

Connecting DL2200 to computer by using serial port

WISCO DL2200 Utility V3.3.1

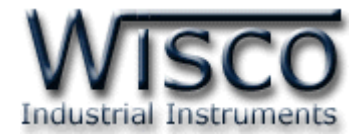

#### **USB Port connection**

There are 2 types of USB connector which are Standard A and Standard B. Standard B should connect to USB port of DL2200, and Standard A should connect to USB port of computer

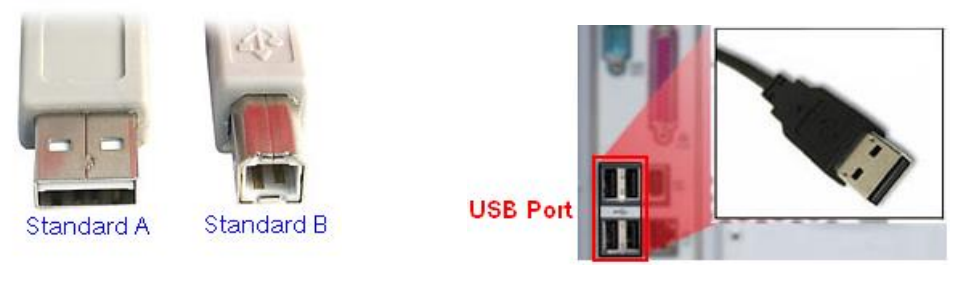

USB cable and USB port of computer

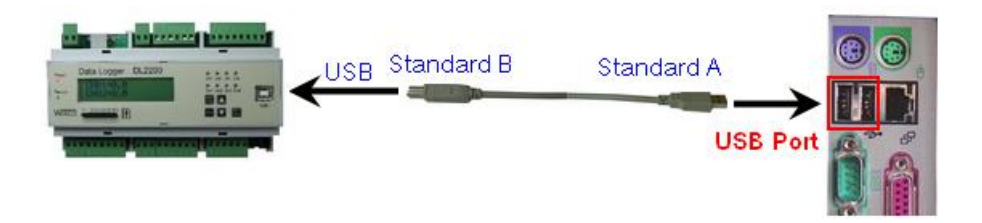

Connecting DL2200 to computer by using USB port

WISCO DL2200 Utility V3.3.1

Page 5 of 35

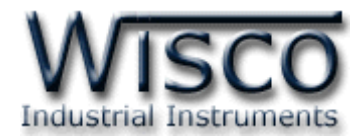

# Wisco DL2200 Utility

| File Module Communication                              | Неір             |                    |           |      |   |  |  |
|--------------------------------------------------------|------------------|--------------------|-----------|------|---|--|--|
| 🚰 Open 🚽 Save 🛛 🕢 Write 🕐 Read 🛛 🍇 Reboot 🥒 Disconnect |                  |                    |           |      |   |  |  |
| SetConfig Status Manage Files                          |                  |                    |           |      |   |  |  |
| I/O Configuration System Configurat                    | ion Record Setti | ng Advance Setting | 1         |      |   |  |  |
| 🖅 🙆 Ai1 📃                                              |                  |                    |           |      |   |  |  |
| 🗄 🝈 Ai2                                                |                  | Ana                | log Input | 1    |   |  |  |
| 🚊 🙆 Ai3                                                |                  | 7410               | ing input |      |   |  |  |
| 🛓 ··· 🔕 Ai4                                            |                  |                    |           |      |   |  |  |
| 🗄 🗠 🙆 Ai5                                              | Туре             | 0 - 150mV          | <u>^</u>  |      |   |  |  |
| 🗄 ··· 🚱 Ai6                                            |                  |                    | <b>-</b>  |      |   |  |  |
| 🗄 ··· 🚱 Ai7                                            | Name             | AI 1               | Unit      | mV   |   |  |  |
| 🕀 🥨 Ai8                                                |                  | -                  |           |      |   |  |  |
|                                                        | Point            | 1 🗘                |           |      |   |  |  |
|                                                        |                  | 450.00             |           | 0.00 | _ |  |  |
|                                                        | Max Input        | 150.00             | Min Input | 0.00 |   |  |  |
| ATZ                                                    |                  | 450.0              | <b>-</b>  |      |   |  |  |
| H                                                      | Max Scale        | 150.0              | Min Scale | 0.0  |   |  |  |
| A 14                                                   |                  |                    |           |      |   |  |  |
| A15                                                    | Record En        |                    |           |      |   |  |  |
| Ai17                                                   | C                | 0.00               |           |      |   |  |  |
| Ai18                                                   | span             | 0.00               |           |      |   |  |  |
| Ai19                                                   | Zero             | 0.00               |           |      |   |  |  |
| 🖮 💑 Ai20                                               | Bias             | 0.00               |           |      |   |  |  |
| 🖶 🚳 Ai21 🔍                                             |                  |                    |           |      |   |  |  |
|                                                        |                  |                    |           |      |   |  |  |

Wisco DL2200 Utility is program for reading value/Set up parameter such as I/O Configuration, System Configuration, Record setting and monitoring status (not fully real time function). linkage can be should as Serial port, USB port, or Modem(option)

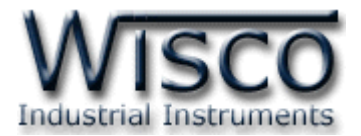

# 1. What user should know before start using Wisco DL2200 Utility

The communication between Wisco DL2200 Utility program and Datalogger can connect by Wisco ASCII Protocol only. If the communication protocol are Modbus ASCII or Modbus RTU which is not Wisco ASCII, RS-485 is only port that can be connect for program and Datalogger

#### **USB** Port

- > Before connect USB port and Datalogger, Power has to be ON
- For the first time used of USB port, USB Driver should be installed as detail show on topic 1.1

#### Serial Port

All Serial port parameter such as station, Port, Baud Rate, Data Bits, Parity and Stop bit should be same values on both program and datalogger otherwise the connection will be error.

#### **1.1 Set up USB Driver**

USB Driver is located on startup CD or on website

www.wisco.co.th/download.html . Start set up by

- Insert CD CD/DVD-ROM drive
- Turn on DL2200 power
- Connect USB cable to DL2200 and computer
- Wait for a second then message "Found New Hardware Wizard" will appear

| Welcome to the Found New<br>Hardware Wizard                                  |
|------------------------------------------------------------------------------|
| This wizard helps you install software for:                                  |
| Wisco USB VCom Port                                                          |
| If your hardware came with an installation CD or floppy disk, insert it now. |
| What do you want the wizard to do?                                           |
| <ul> <li>Install the software automatically (Recommended)</li> </ul>         |
| Install from a list or specific location (Advanced)                          |
| Click Next to continue.                                                      |
| < <u>B</u> ack <u>N</u> ext > Cancel                                         |

♦ select ③ Install from a list or specific location (Advanced) and click on

WISCO DL2200 Utility V3.3.1

Page 7 of 35

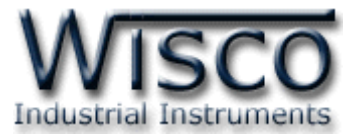

| ound New I    | lardware Wizard                                                                                                    |
|---------------|----------------------------------------------------------------------------------------------------|
| Please ch     | pose your search and installation options.                                                                                                    |
| ⊙ <u>S</u> ea | ch for the best driver in these locations.                                                                                                    |
| Use<br>path   | the check boxes below to limit or expand the default search, which includes local<br>s and removable media. The best driver found will be installed.    |
| 5             | Search removable media (floppy, CD-ROM)                                                                                                    |
|               | Include this location in the search                                                                                                    |
|               | F:\Driver WiscoUSBVCOM                                                                                                    |
| <u>O</u> on   | 't search. I will choose the driver to install.                                                                                                    |
| Cho<br>the c  | ose this option to select the device driver from a list. Windows does not guarantee that<br>triver you choose will be the best match for your hardware. |
|               |                                                                                                    |
|               |                                                                                                    |
|               |                                                                                                    |

◆ Select Search removable media (floppy, CD-ROM...) and click on 
 ◆ Wait for windows program search for Driver file on CD

| Found New | Hardware Wizard                    |
|-----------|------------------------------------|
| Please wa | uit while the wizard searches      |
| Z         | Wisco USB VCom Port                |
|           | <u>≺Back</u> <u>N</u> ext > Cancel |

✤ "Hardware Installation" show then click on Continue Anyway

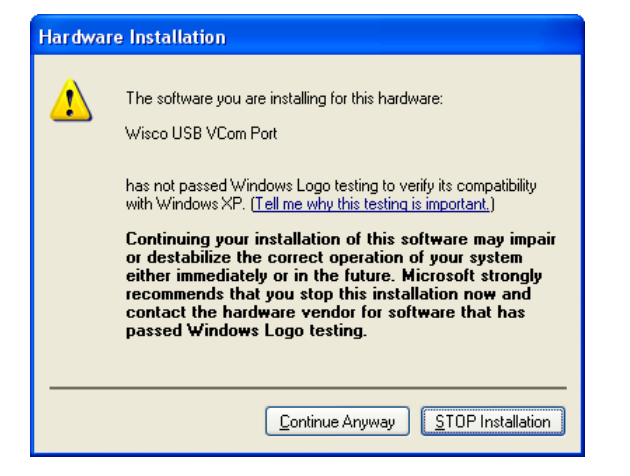

✤ USB Driver file copy to computer

Page 8 of 35

#### WISCO DL2200 Utility V3.3.1

บริษัท วิศณุและสุภัค จำกัด 102/111-112 หมู่บ้านสินพัฒนาธานี ถนนเทศบาลสงเคราะห์ แขวงลาดยาว เขตจตุจักร กรุงเทพฯ 10900

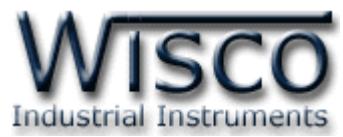

| Please wa | it while the wizard installs the software    |
|-----------|----------------------------------------------|
| Į         | Wisco USB VCom Port                          |
|           | usbser.sys<br>To C:\WINDOWS\system32\DRIVERS |
|           | (***********************************         |
|           | < <u>B</u> ack <u>N</u> ext > Cancel         |

 "Completing the Found New Hardware Wizard" message show then click on Finish

 then Driver Wisco USB VCom Port installation has been complete

| Found New Hardware Wizard |                                                                                                    |  |  |  |  |
|---------------------------|----------------------------------------------------------------------------------------------------|--|--|--|--|
|                           | Completing the Found New<br>Hardware Wizard<br>The wizard has finished installing the software for: |  |  |  |  |
|                           | < Back Finish Cancel                                                                                |  |  |  |  |

WISCO DL2200 Utility V3.3.1

Page 9 of 35

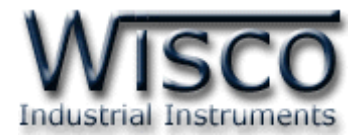

## 1.2 How to install Wisco DL2200 Utility Program

Wisco DL2200 Utility can be download from:

- Company website <u>www.wisco.co.th/download.html</u> (DL2200\_Utility\_Setup\_v3\_3\_1.exe)
- ✤ Startup CD which come with DL2200
  - ✤ Insert CD to CD/DVD-ROM
  - open DL2200\_Utility\_Setup\_v3\_3\_1\_Full.exe file

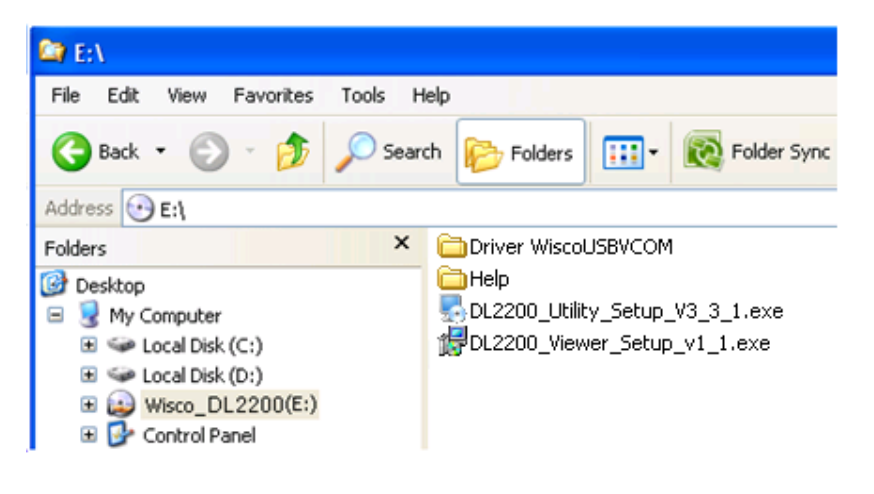

♦ Then keep click on ★ until installation has been complete

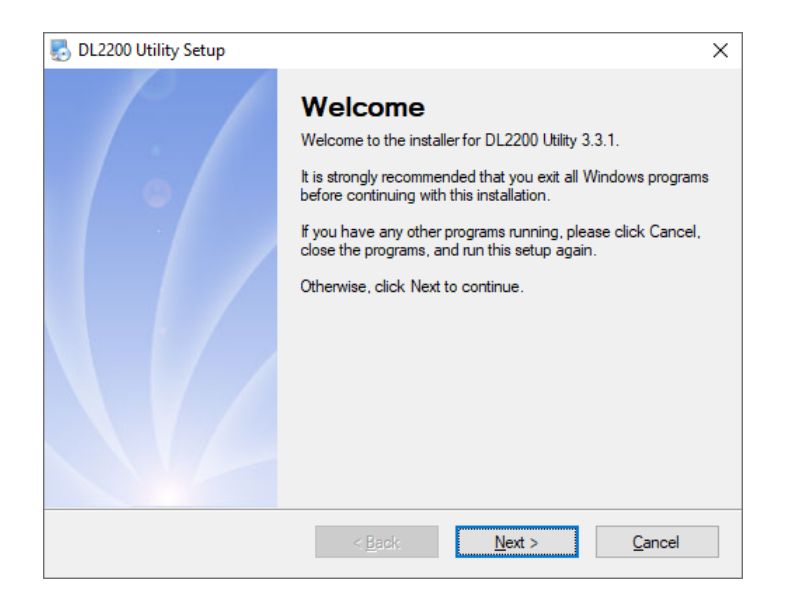

#### Program Files location

[Windows Drive] > Program Files > Wisco > Wisco Utility > DL2200 Utility 3.3.1

#### Location of shortcut for run DL2200 Utility program

Start > All Programs > Wisco > Wisco DL2200 > DL2200 Utility

Page 10 of 35

WISCO DL2200 Utility V3.3.1

บริษัท วิศณุและสุภัค จำกัด 102/111-112 หมู่บ้านสินพัฒนาธานี ถนนเทศบาลสงเคราะห์ แขวงลาดยาว เขตจตุจักร กรุงเทพฯ 10900

โทร. (02)591-1916, (02)954-3280-1, แฟกซ์ (02)580-4427, <u>www.wisco.co.th</u>, อีเมล์ <u>info@wisco.co.th</u>

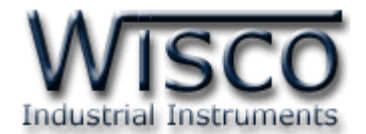

#### 1.3 How to uninstall Wisco DL2200 Utility program

Click start -> All Programs -> Wisco -> Wisco DL2200 -> Uninstall DL2200 Utility

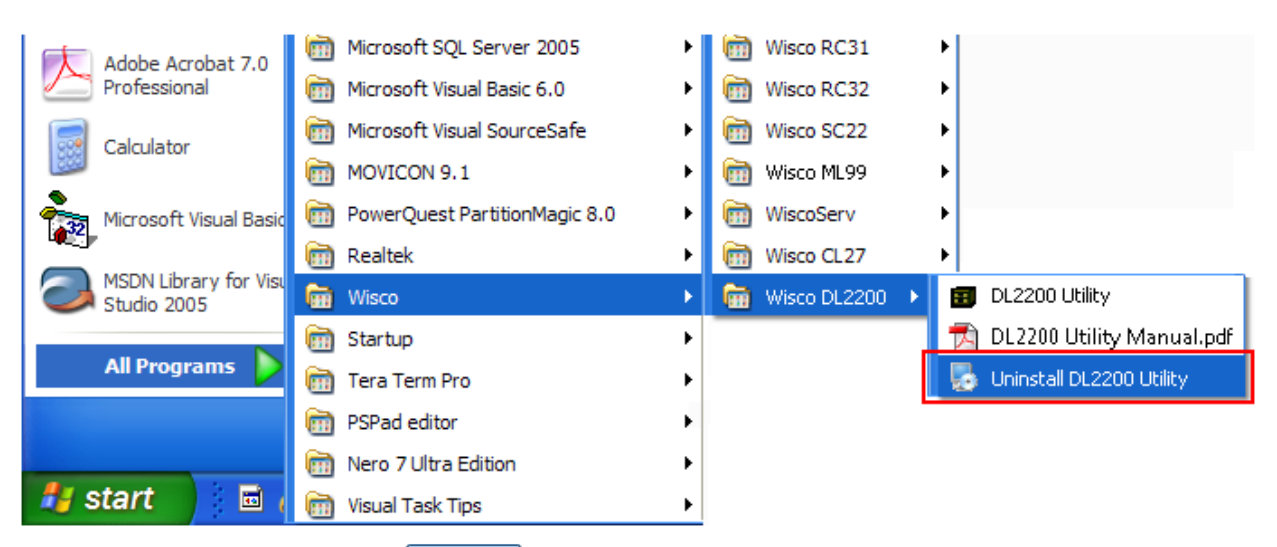

#### ✤ Then click on yes to confirm uninstall process

| 🛃 DL2200 Utility Uninstaller |                                                                                                    | Х |
|------------------------------|----------------------------------------------------------------------------------------------------|---|
|                              | Uninstall DL2200 Utility<br>This program will uninstall DL2200 Utility 3.3.1.<br>If DL2200 Utility is currently running, please close it before<br>proceeding with the uninstallation.<br>Otherwise, click Next to continue. |   |
|                              | < <u>B</u> ack <u>N</u> ext > <u>C</u> ancel                                                                                                    |   |

 Wait for a second, Window will remove program and all component of program

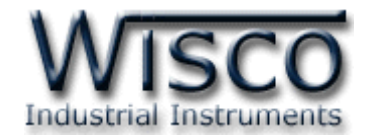

# 1.4 How to run Wisco DL2200 Utility program

Click start -> All Programs -> Wisco -> Wisco DL2200 -> Uninstall DL2200

Utility

| Adobe Acrobat 7.0                    | microsoft SQL Server 2005     | Wisco RC31                          |     |
|--------------------------------------|-------------------------------|-------------------------------------|-----|
| Professional                         | Microsoft Visual Basic 6.0    | ▶ 🕅 Wisco RC32 ►                    |     |
| Calculator                           | i Microsoft Visual SourceSafe | ▶ 🕅 Wisco SC22 ►                    |     |
| 200                                  | movicon 9.1                   | 🕨 🧰 Wisco ML99 🔹 🕨                  |     |
| Microsoft Visual Basic               | PowerQuest PartitionMagic 8.0 | ► 🕅 WiscoServ ►                     |     |
|                                      | 🛅 Realtek                     | Wisco CL27                          |     |
| MSDN Library for Visu<br>Studio 2005 | 🖬 Wisco                       | 🕨 🛅 Wisco DL2200 🔸 💼 DL2200 Utility |     |
|                                      | 🛅 Startup                     | DL2200 Utility Manual.p             | odf |
| All Programs 👂                       | 🛅 Tera Term Pro               | Uninstall DL2200 Utility            |     |
|                                      | PSPad editor                  | •                                   |     |
|                                      | 🛅 Nero 7 Ultra Edition        | •                                   |     |
| 🦺 start 🔰 🖬 🗸                        | 🛅 Visual Task Tips            | •                                   |     |

| 🗉 Wisco DL 2200 Utility 📃 🗖 🔀                                         |             |           |           |   |  |  |  |
|-----------------------------------------------------------------------|-------------|-----------|-----------|---|--|--|--|
| <u>File Module Communication Help</u>                                 |             |           |           |   |  |  |  |
| 🚰 Open 📕 Save   🔕 Write 🕘 Read 🛛 💐 Reboot 💥 Connect                   |             |           |           |   |  |  |  |
| SetConfig Status Manage Files Debug                                   |             |           |           |   |  |  |  |
| 1/0 Configuration System Configuration Record Setting Advance Setting |             |           |           |   |  |  |  |
| 🖃 🙆 Ail 📃 🔼                                                           |             |           |           |   |  |  |  |
| 🖶 🍈 Ai2                                                               |             | Analo     | a Input ' | 1 |  |  |  |
| 🚊 👰 Ai3                                                               |             |           | 5         |   |  |  |  |
|                                                                       | Туре        | Not I ise |           |   |  |  |  |
|                                                                       |             |           |           |   |  |  |  |
| 🗄 🚳 Ai7                                                               | Name        |           | Unit      |   |  |  |  |
| 🕀 😡 Ai8                                                               | Delet       |           |           |   |  |  |  |
| ⊞                                                                     | Point       | <u> </u>  |           |   |  |  |  |
|                                                                       | Max Input   | 0         | Min Input | 0 |  |  |  |
| 🖬 🝈 Ai12                                                              |             |           |           |   |  |  |  |
| 🗎 😳 🙀 Ai13                                                            | Max Scale   | 0         | Min Scale | 0 |  |  |  |
|                                                                       | Record End  | bla 🗖     |           |   |  |  |  |
|                                                                       | Hecold Elle |           |           |   |  |  |  |
| 🞰 🚳 Ai17                                                              | Span        | 0         |           |   |  |  |  |
| 🕀 🥨 Ai18                                                              | Zero        | 0         |           |   |  |  |  |
| AII9                                                                  | Bias        | 0         |           |   |  |  |  |
| 🖬 🝈 Ai21 🔍                                                            |             |           |           |   |  |  |  |
| All Detail Visible                                                    |             |           |           |   |  |  |  |
|                                                                       |             |           |           |   |  |  |  |

Page 12 of 35

#### WISCO DL2200 Utility V3.3.1

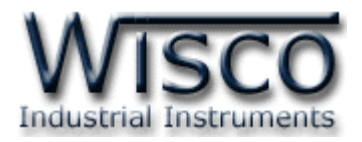

# 2. How to use Menu and Toolbar 2.1 File

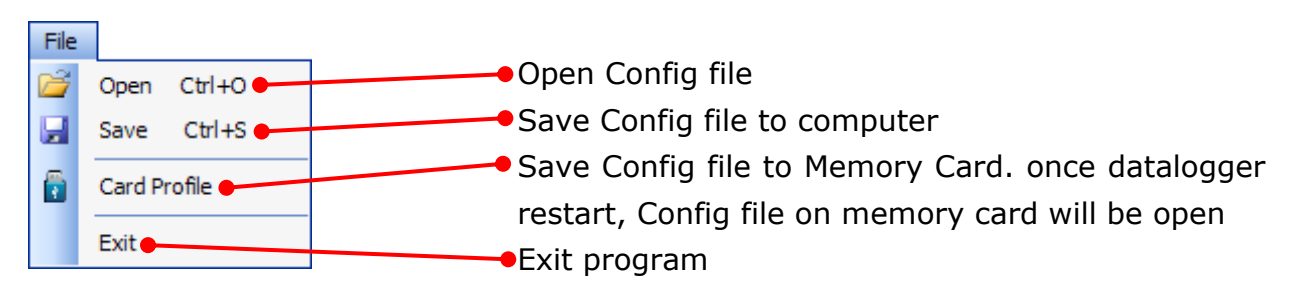

# 2.2 Module

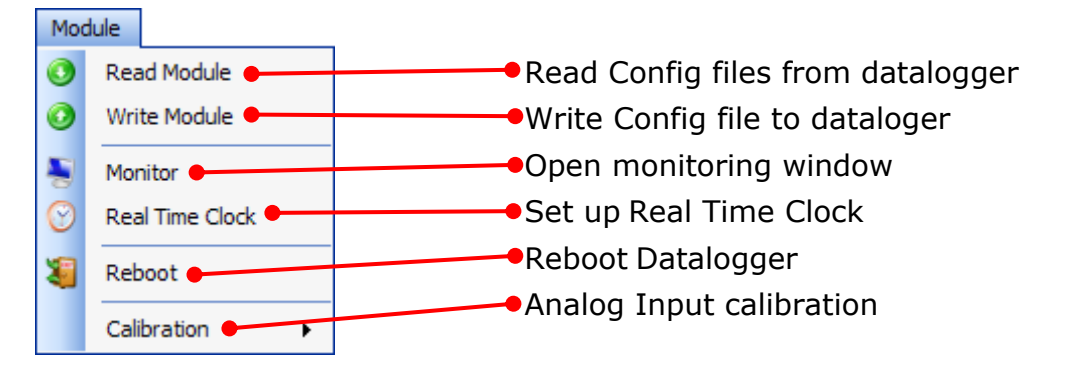

# 2.3 Communication

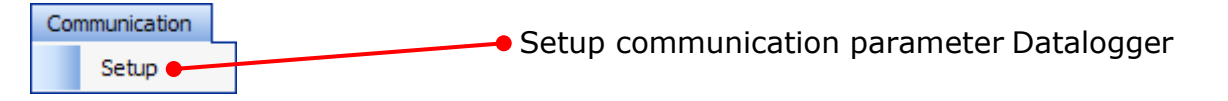

# 2.4 Help

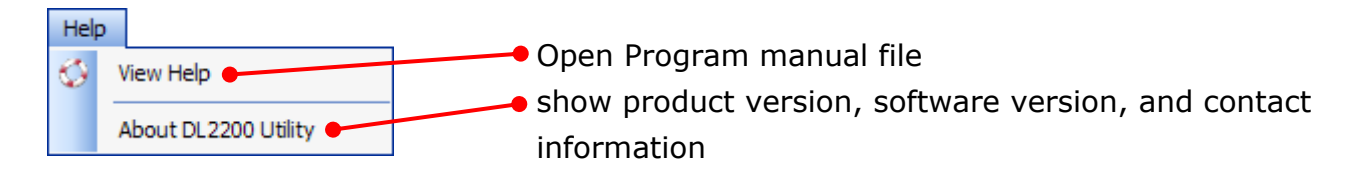

# 2.5 Toolbar

| 🔁 Open 🛛 🕞 Save    | e 🕐 Write 🕐 Read 📲 Reboot 🖉 Disconnect |
|--------------------|----------------------------------------|
| ✤ Open             | Open Config File                       |
| ✤ Save             | Save Config file to computer           |
| ✤ Write            | Write Config file to datalogger        |
| ✤ Read             | Read Config file from datalogge        |
| ✤ Reboot           | Reboot Datalogger                      |
| Connect/Disconnect | Connect/Disconnect Datalogger          |
|                    |                                        |

WISCO DL2200 Utility V3.3.1

Page 13 of 35

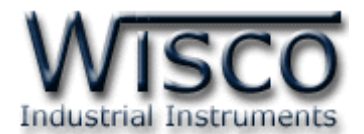

# 3. How to link between Wisco DL2200 Utility with Datalogger

## 3.1 How to Set up communication parameter

The choice of connection can be choose by click on Communication -> Setup then "Communication setup" window will appear as below figure

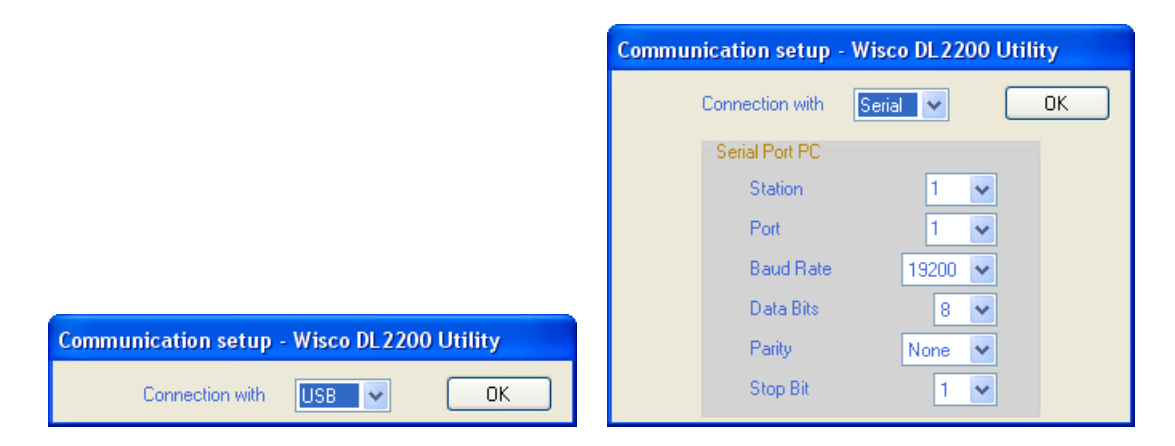

#### Communication setup

- Connection with is selected communication channel such as USB, Serial, Modem (Option). For connection with serial additional configuration will be require as follow:
- ✤ Station choose station number (1 254)
- \* **Port** select communication port
- Baud Rate select communication speed (4800, 9600, 14400, 19200, 28800, 38400, 57600, 115200)
- ✤ Data Bits length of data (8, 7)
- Parity select Parity types (None, Odd, Even)
- Stop Bit configure stop bits (1, 2)

# 3.2 How to connect program to Datalogger

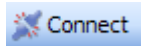

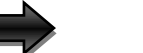

Disconnect

Click Connect if connection is success, button status will change to

🥖 Disconnect

#### 3.3 How to disconnect program from Datalogger

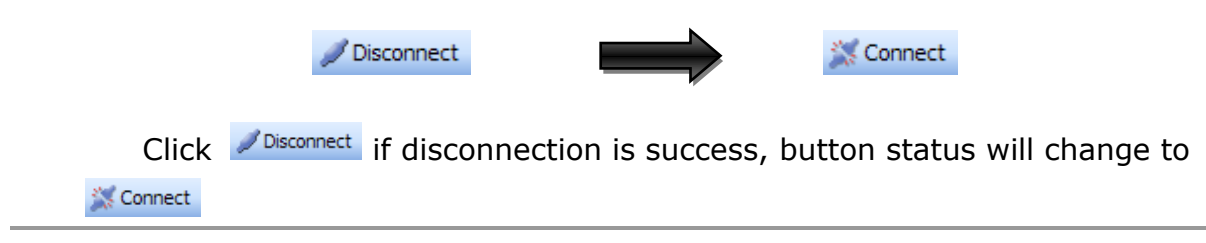

Page 14 of 35

WISCO DL2200 Utility V3.3.1

บริษัท วิศณุและสุภัค จำกัด 102/111-112 หมู่บ้านสินพัฒนาธานี ถนนเทศบาลสงเคราะห์ แขวงลาดยาว เขตจตุจักร กรุงเทพฯ 10900

โทร. (02)591-1916, (02)954-3280-1, แฟกซ์ (02)580-4427, <u>www.wisco.co.th</u>, อีเมล์ <u>info@wisco.co.th</u>

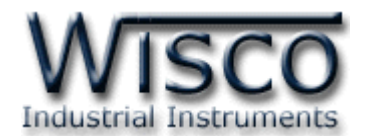

# 4. How to read and set up configuration to Datalogger

There are 4 sub window on SetConfig tab as follow.

✤ I/O Configuration

Record Setting

System Configuration

Advance Setting

## 4.1 I/O Configuration

| SetConfig Status  | Manage Files         |                |                 |             |        |
|-------------------|----------------------|----------------|-----------------|-------------|--------|
| 1/0 Configuration | System Configuration | Record Setting | Advance Setting |             |        |
|                   |                      |                | Anal            | og Input 1  |        |
|                   |                      | Туре           | ТС Туре К 🛛 🔽   |             |        |
|                   | =                    | Name           | Al1             | Unit        | С      |
|                   |                      | Point          | 1 🜲             |             |        |
| Ai11              |                      | Max Input      | 1300.0          | Min Input   | -250.0 |
| Ai13     Ai14     |                      | Max Scale      | 1300.0          | Min Scale   | -250.0 |
|                   |                      | Record Enab    | le 🔽            |             |        |
| in and Ai17       |                      | Span           | 0.0             |             |        |
|                   |                      | ∠ero<br>Bias   | 0.0<br>0.0      |             |        |
| 🕂 👰 Ai21          | <b>~</b>             |                |                 |             |        |
| All Detail Visib  | le                   |                |                 |             |        |
| Treev             | view                 |                | Г               | ▲<br>Detail |        |

There are 4 types of I/O Configuration which are Analog Input, Digital Input, Digital Output, and Counter (DI4)

WISCO DL2200 Utility V3.3.1

Page 15 of 35

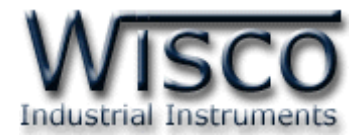

#### 4.1.1 I/O Configuration

Treeview

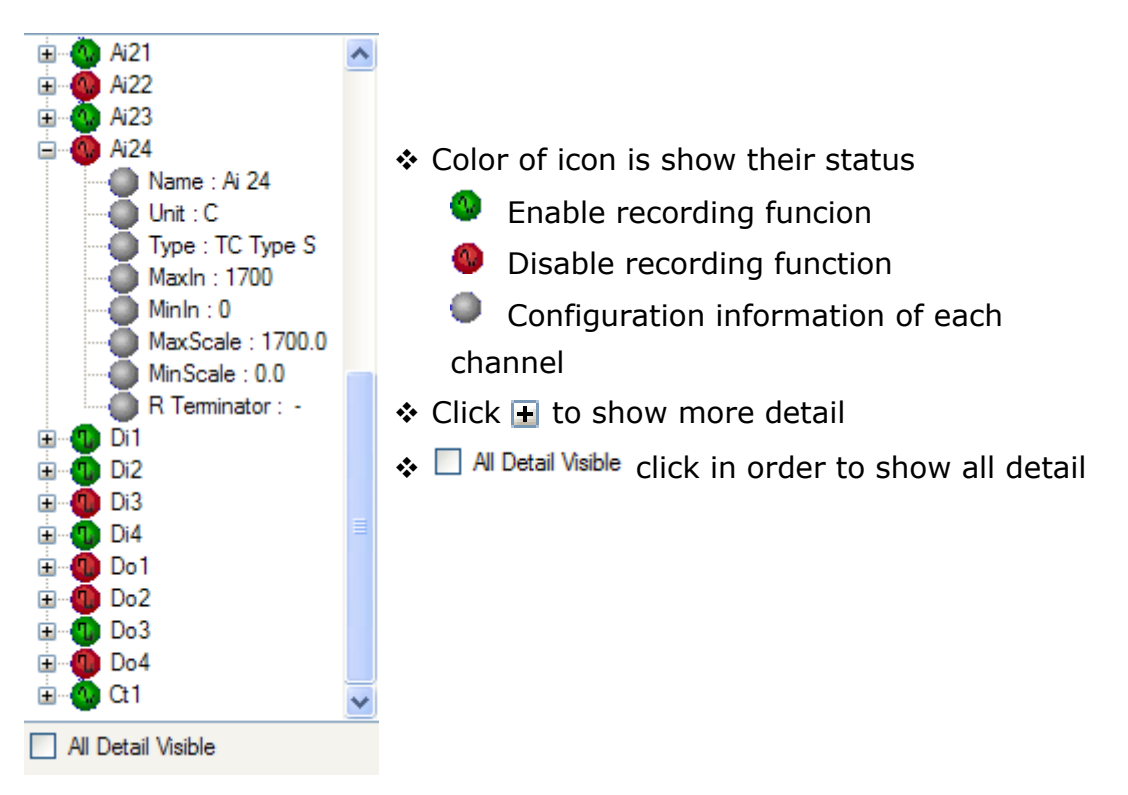

#### Detail

|            | Analo         | og Input 1 | l      |
|------------|---------------|------------|--------|
| Туре       | ТС Туре К 🛛 💌 |            |        |
| Name       | Al1           | Unit       | С      |
| Point      | 1 😂           |            |        |
| Max Input  | 1300.0        | Min Input  | -250.0 |
| Max Scale  | 1300.0        | Min Scale  | -250.0 |
| Record Ena | able 💌        |            |        |
| Span       | 0.0           |            |        |
| Zero       | 0.0           |            |        |
| Bias       | 0.0           |            |        |

Show I/O configuration parameter which choose from Treeview

#### Page 16 of 35

WISCO DL2200 Utility V3.3.1

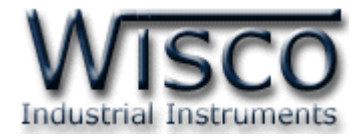

#### 4.1.2 Analog Input

|                     |            | Analo      | og Input 2   | 24     |
|---------------------|------------|------------|--------------|--------|
|                     | Туре       | 0 - 20mA 💌 |              |        |
|                     | Name       | Ai 24      | Unit         | mA     |
|                     | Point      | 1 🜲        | R Terminator | 250.00 |
|                     | Max Input  | 20.000     | Min Input    | 0.000  |
|                     | Max Scale  | 20.0       | Min Scale    | 0.0    |
| ⊡                   | Record Ena |            |              |        |
|                     | Zero       | 0.014      |              |        |
| ∎ ∰ Do4<br>∎ ∰ Ω1 ✓ | Bias       | 0.047      |              |        |
| All Detail Visible  | $\uparrow$ |            |              |        |

# แสดงค่าที่อยู่ในส่วนของการ Calibration

- Type choose analog input types
- Name Name Analog Input (12 alphabets)
- Unit signal unit (10 alphabets)
- Point Decimal point (0 4)
- *R Terminator* Resistance value for current analog input (250Ω)
   (more detail at appendix table T.1)
- Max Input Maximum input
- \* *Min Input* Minimum input
- ✤ Max Scale Maximum value on display scale (-9999.9~9999.9)
- ✤ Min Scale Minimum value on display scale (-9999.9~9999.9)

For Example Datalogger has input types as current 4-20 mA

Max Input = 20 and Min Input = 4

Max Scale = 100 and Min Scale = 0

Then if Input = 20 mA, display data will show= 100

If Input = 4 mA, display data will show= 0

- \* **Record Enable** Enable recording fuction for Analog input
- \* Span, Zero, Bias show Calibration parameter

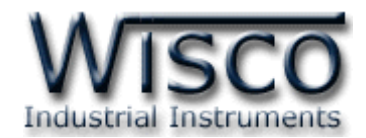

## 4.1.3 Digital Input and Digital Output

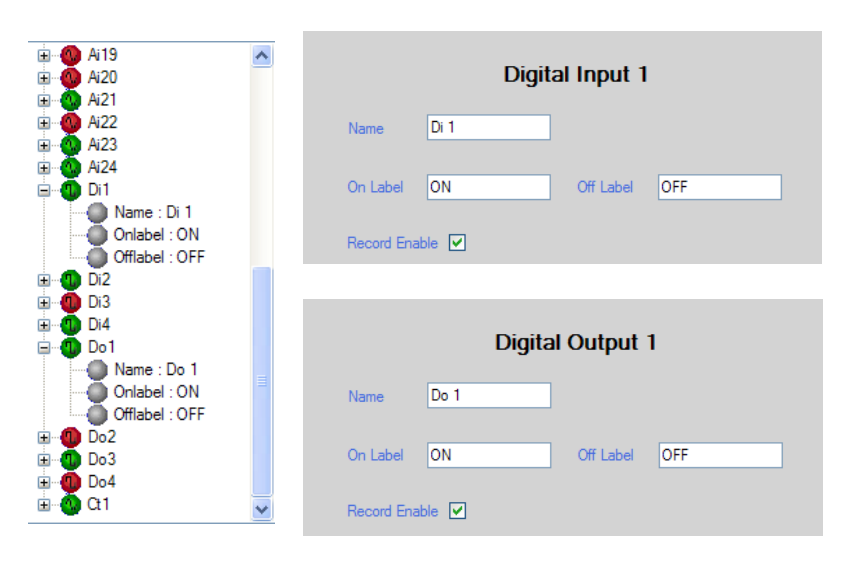

- \* Name Name Digital input and Digital Output (10 alphabets)
- ✤ On Label Display when status is "ON" (10 alphabets)
- Off Label display when status is "OFF" (10 alphabets)
- Record Enable Enable record function for Digital Input and Digital Output

# 4.1.4 Counter

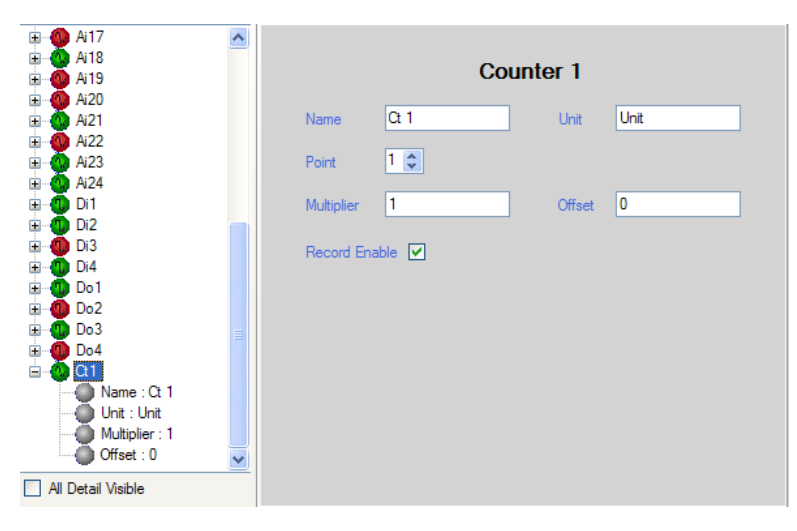

- Name Name Counter channel (10 alphabets)
- Unit Signal units (10 alphabets)
- Point decimal point (0 4)
- Multiplier value that multiple with counter value (0.1~9999.9)
- Offset offset value, this value will be add to counter value

\* **Record Enable** enable record status for Counter (DI4)

Page 18 of 35

WISCO DL2200 Utility V3.3.1

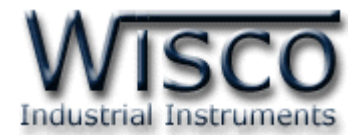

# 4.2 System Configuration

| SetConfig Status Manage Files                         |                                         |
|-------------------------------------------------------|-----------------------------------------|
| I/O Configuration System Configuration Record Setting | Advance Setting                         |
| Logger Name DL2200<br>Card Profile Implement V Enable | Station     1       Baud Rate     19200 |
| LCD Interface                                         | Data Length 8 💌                         |
| Display Mode Analog Input 💌                           | Parity None 🗸                           |
| Line1 AI Ch. 1 💌                                      | Stop Bit                                |
| Line2 Al Ch. 2 💌                                      | Auto Answer 🔽 5 🗢 Rings.                |
| Line 1 DL2200                                         | Protocol Wisco ASCII 💌                  |
| Line 2 wisco.co.th                                    | Security                                |
| LCD Back Light                                        | Security Mode                           |
| OFF                                                   | Application                             |
| O ON                                                  | ✓ Lock Device Panel                     |
| O AUTO 2 ♀ Sec.                                       | Security Active Timer 10 🗢 Sec.         |
|                                                       |                                         |

# Detail of System Configuration

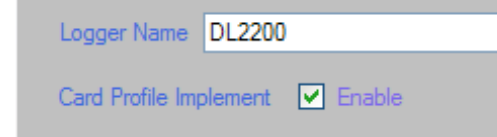

#### 4.2.1 Logger Name

Insert desired name for Datalogger (20 alphabets)

4.2.2 Card Profile Implement

Set Cogfig file which saved on memery card as default (for more detail see topic 7)

4.2.3 Device Port Setting

| -Device Port Setting                |                                  |
|-------------------------------------|----------------------------------|
| Station                             | 1 💌                              |
| Baud Rate                           | 19200 💌                          |
| Data Length                         | 8 💌                              |
| Parity                              | None 🔽                           |
|                                     |                                  |
| Stop Bit                            | 1 🗸                              |
| Stop Bit<br>Auto Answer             | 1 🗸                              |
| Stop Bit<br>Auto Answer<br>Protocol | 1 V<br>5 Rings.<br>Wisco ASCII V |

Define parameter for serial port connection

- ✤ Station station number of datalogger (1-254)
- Baud rate communication speed (4800, 9600, 14400, 19200, 28800, 38400, 57600, 115200)
- Data Length length of data bits (8,7)
- ✤ Parity define Parity Bit (None, Odd, Even)
- Stop Bit set up stop bit (1,2)
- Auto Answer set up amount of phone ring before automatically pick up (1-20)
- Protocol choose desired protocol
  - Wisco ASCII
     Modbus ASCII
     Modbus RTU
- **\*\*\*** For serial port connection, the Wisco ASCII is the only protocol that can be use otherwise user has to use USB port

WISCO DL2200 Utility V3.3.1

Page 19 of 35

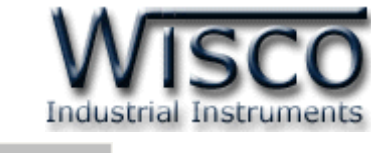

| Security                        |  |
|---------------------------------|--|
| Security Mode                   |  |
| Application                     |  |
| ✓ Lock Device Panel             |  |
| Security Active Timer 10 🤤 Sec. |  |
|                                 |  |

## 4.2.4 Security

Mark for enable function

Application password will be required before program can connect to Datalogger (Default Passcode 0000)

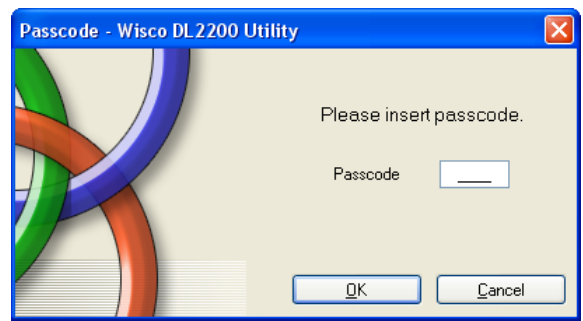

- Lock Device Panel set up password for datalogger panel. (Default Passcode 0000)
  - Security Active Timer set up waiting time before datalogger panel will be lock (10-255 Sec.)

# 4.2.5 LCD Interface

| LCD Interface  |                |
|----------------|----------------|
| Display Mode   | Analog Input 🔽 |
| Line1 AI Ch.   | 1 💌            |
| Line2 Al Ch.   | 2 💌            |
| Line 1         | DL2200         |
| Line 2         | wisco.co.th    |
| LCD Back Light |                |
| OFF            |                |
| O ON           |                |
| O AUTO         | 2 🗘 Sec.       |
|                |                |

# Display Mode

- > Date & Time display Date and Time
- Analog Input display analog input value. There are only 2 analogs can be display. One is on line 1 and another is on line 2
- > Logger Status display memory status
- > **MMC Status** display MMC information
- Ambient Temp show environment temperature
- User Define display desired message on line 1 and line 2 (16 alphabets)
- > LCD Back Light control ON/OFF for backlight
- OFF always turn off
- > **ON** always turn on
- AUTO automatically turn off when there is no activity.
   Waiting can be set. (2-255 วินาที)

#### Page 20 of 35

WISCO DL2200 Utility V3.3.1

บริษัท วิศณุและสุภัค จำกัด 102/111-112 หมู่บ้านสินพัฒนาธานี ถนนเทศบาลสงเคราะห์ แขวงลาดยาว เขตจตุจักร กรุงเทพฯ 10900

โทร. (02)591-1916, (02)954-3280-1, แฟกซ์ (02)580-4427, <u>www.wisco.co.th</u>, อีเมล์ <u>info@wisco.co.th</u>

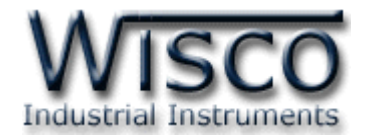

# 4.3 Record Setting

| SetConfig Statu                                                                                                    | Is Manage Files       |                    |                 |              |              |  |  |
|----------------------------------------------------------------------------------------------------|-----------------------|--------------------|-----------------|--------------|--------------|--|--|
| I/O Configuratio                                                                                                    | n System Configurat   | ion Record Setting | Advance Setting | ]            |              |  |  |
|                                                                                                    | Machine Profile       |                    |                 |              |              |  |  |
| Store                                                                                                    | Store Time 00:00:06 📚 |                    |                 |              |              |  |  |
| Avera                                                                                                    | ge Measure value 🛛 🗹  | 3 🔽                |                 |              |              |  |  |
| Maxim                                                                                                    | um Record / File 6    | 0000 🗢             |                 |              |              |  |  |
| Image: Schedule       Image: Schedule       Image: Schedule |                       |                    |                 |              |              |  |  |
| Schedu                                                                                                    | e Mode                |                    |                 |              | Working Mode |  |  |
| Schedu                                                                                                    | e Start 07/04/2009    | ¥                  | Schedule Finish | 10/04/2009 💌 | LifeTime     |  |  |
| Start W                                                                                                    | ork 01:08 🜲           |                    | Stop Work       | 13:16 🜲      | All Day      |  |  |
| Work D                                                                                                    | ay <mark>Sun</mark> 🗸 | Mon Tue            | Wed 🗹 Thu       | ✓ Fri Sat    | All Week     |  |  |

**Machine Profile** is set up Config in case of there is no other config file or Card profile Implement function is disable (for more detail see topic 7)

Record Setting set up Machine Profile

- Store Time set time interval for collecting data. Al least 1 second needed for 8 analogs input, 4 digital input, and 4 digital output. For extended module 24 analogs input, 4 digital input, and 4 digital output, at least 3 second will be needed.
- Average Measure Value collect average value. For example, store time is 10 second and average measure value is 5. Datalogger will read value every 2 second then save average value at second 10 to memory card.
- Maximum Record/File amount of data that can be contain on 1 file (0-60000)
- \* Analog Record Enable enable analog input for recording
- \* Digital Input Record Enable enable digital input for recording
- \* Digital Output Record Enable enable digital output for recording
- \* Counter Record Enable enable counter for recording (DI4)
- Record Mode select recording mode which are Manual, Schedule and Digital Trig (DI1) detail as follow
  - Manual manually control datalogger by click on Start/Stop button on panel or Start/Stop in program
  - Schedule set up date and time for device to start and stop recording. Detail as follow:

WISCO DL2200 Utility V3.3.1

Page 21 of 35

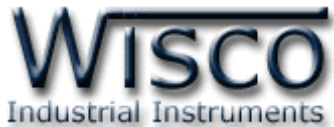

| Schedule Mode  |               |                   |             |              |
|----------------|---------------|-------------------|-------------|--------------|
|                |               |                   |             | Working Mode |
| Schedule Start | 01/06/2008 💌  | Schedule Finish 1 | 2/06/2008 💌 | 🗌 LifeTime   |
| Start Work     | 01:05 🜲       | Stop Work 1       | 3:08 🗘      | 🗌 All Day    |
| Work Day       | Sun Mon V Tue | Wed M Thu         | Fri Sat     | All Week     |

- Schedule Start start date
- Schedule Finish stop date
- Start Work start time
- *Stop Work* stop time
- Work Day days for recording

• *Life Time* no start/stop date

#### > Working Mode

Working Mode

All Day

All Week

- All Day no start/stop time
- All Week record everyday according to start/stop date and time
- Digital Trig strart record data when digital input 1 is "high" and stop record when digital input 1 is "low"

#### 4.4 Advance Setting

| SetConfig Status Manage Fi  | es                                   |                                                |
|-----------------------------|--------------------------------------|------------------------------------------------|
| I/O Configuration System Co | nfiguration Record Setting Advance S | etting                                         |
| Calibration                 |                                      |                                                |
| Analog Input                | Cold Junction Compensation           | Cold Junction Compensation<br>Expansion Module |
| 1                           | Ambient Temp. 27.4                   | Ambient Temp. 0.0                              |
| 3                           | <ul> <li>Internal</li> </ul>         | <ul> <li>Internal</li> </ul>                   |
| 5                           | Calibration 0.0 🗢                    | Calibration 0.0 🗢                              |
| 7 8                         | <ul> <li>External</li> </ul>         | O External                                     |
| 9                           | Channel 1 🗸                          | Channel 1 🗸                                    |
| 11                          | O Disable                            | O Disable                                      |
| 13<br>14                    |                                      |                                                |
| 15<br>16                    | Read Am                              | bient Temp.                                    |
| 17 18 19                    |                                      |                                                |
| 20                          |                                      |                                                |
| 22 💌                        |                                      |                                                |
|                             |                                      |                                                |

Advance Setting is Error Correction) and set Cold Junction Compensate. This setting is for thermocouple input. Ambient temperature is from sensor which locate inside datalogger.

#### Page 22 of 35

#### WISCO DL2200 Utility V3.3.1

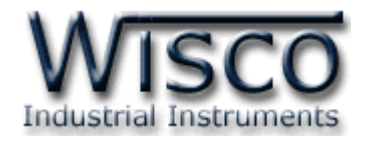

#### 4.4.1 Cold Junction Compensation

| Cold Junction Compensation   |  |  |
|------------------------------|--|--|
| Ambient Temp. 27.4           |  |  |
| <ul> <li>Internal</li> </ul> |  |  |
| Calibration 0.0 😂            |  |  |
| O External                   |  |  |
| Channel 1 🗸                  |  |  |
| O Disable                    |  |  |
|                              |  |  |

- Internal Cold junction compensation by using sensor inside datalogger. Calibration is set up Error correction (-5.0 ~ 5.0)
- External Cold junction compensation by using external sensor. The RTD Sensor has to be set (1 ~ 24)
- Disable No cold junction compensation
- Cold Junction Compensation Expansion Module is cold junction compensation for expansion modules
- 4.4.2 Ambient Temperature

✤ Click Read Ambient Temp. to read ambient temperature

4.4.3 Calibration

There are 2 way of calibration:

1) Click on Module -> Calibration then click analog input channel box will appear

| Mod     | dule            | _                                                                                                    |                            |
|---------|-----------------|----------------------------------------------------------------------------------------------------|----------------------------|
| 0       | Read Module     |                                                                                                    |                            |
| 0       | Write Module    |                                                                                                    |                            |
| 5       | Monitor         |                                                                                                    |                            |
| $\odot$ | Real Time Clock |                                                                                                    |                            |
| ۲       | Reboot          |                                                                                                    | Calibration                |
|         | Calibration +   | AnalogInput 1                                                                                                    | Analog Input               |
|         |                 | AnalogInput 1<br>AnalogInput 2<br>AnalogInput 3<br>AnalogInput 4<br>AnalogInput 5<br>AnalogInput 6<br>AnalogInput 7<br>AnalogInput 8 | 1<br>2<br>3<br>4<br>5<br>6 |

 click on 'SetConfig' tab then click 'Advance Setting' tab. 'choose Analog Input from calibration box

Page 23 of 35

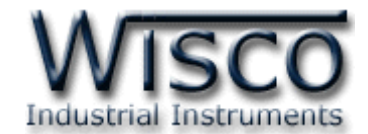

If there is conflict between program and datalogger, window as below figure will show.

| Question - Wisco DL2200 Utility |                                                                                                    |  |  |  |  |  |
|---------------------------------|----------------------------------------------------------------------------------------------------|--|--|--|--|--|
| 2                               | Config of Analog Input 2 will be written to module before the calibration.<br>Config : Point, Type, Max Input, Min Input, Max Scale, Min Scale, R Terminator, Span, Zero, Bias |  |  |  |  |  |
|                                 | Do you want to continue?                                                                                                    |  |  |  |  |  |
|                                 | Yes No                                                                                                    |  |  |  |  |  |

Before calibration, program will read value from analog input. If value that read from program is not the same value as datalogger, program will save the particular value to datalogger. Then click

Ithen "Calibration Analog Input" window will show.

- ✤ Bias set offset on axis Y
- ✤ Span revise scale of maximum input
- \* Zero revise scale of minimum input

| Calibrati | on Analog Input 1 - Wisco DL2200 Utility |  |  |  |  |  |
|-----------|------------------------------------------|--|--|--|--|--|
| Туре      | 0-20mA                                   |  |  |  |  |  |
| Value     | -2.1                                     |  |  |  |  |  |
| Compen    | isate Bias                               |  |  |  |  |  |
| Bias      | -0.004                                   |  |  |  |  |  |
| Comper    | isate Span/Zero                          |  |  |  |  |  |
| Span      | 1.000 Zero 2.000                         |  |  |  |  |  |
| Close     |                                          |  |  |  |  |  |

- Type Analog Input type
- Value value that read from analog input which can be change if Bias, Span, and Zero is changed.
- ♦ Compensate Bias ใช้สำหรับปรับแต่งค่าของ Bias มีวิธีการดังนี้
  - **Bias** increase value by click <u>+</u> and decrease by click <u>+</u>
  - or key in the number by click on 🕛 to ョ

#### \* Compensate Span/Zero

click on <u>to</u>

#### Page 24 of 35

WISCO DL2200 Utility V3.3.1

บริษัท วิศณุและสุภัค จำกัด 102/111-112 หมู่บ้านสินพัฒนาธานี ถนนเทศบาลสงเคราะห์ แขวงลาดยาว เขตจตุจักร กรุงเทพฯ 10900

โทร. (02)591-1916, (02)954-3280-1, แฟกซ์ (02)580-4427, <u>www.wisco.co.th</u>, อีเมล์ <u>info@wisco.co.th</u>

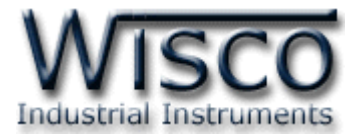

# 5. Tab Status

Tab Status

- Logger Status
   Active Profile
  - Memory Card Status

#### 5.1 Logger Status

| SetConfig Status Manage Files                                                      |
|------------------------------------------------------------------------------------|
| Logger Status Active Profile Memorycard Status                                     |
| Logger Status       Logger State :     Logging       Number Of Records :     7     |
| File No.<br>Current File No.(Auto Increase) : W00082.wda<br>Reset File No. : Reset |
| Read                                                                               |

Logger Status show status and control Datalogger

Logger State show recording status of datalogger

- Logging is on record mode
- Fail recording is fail
- Idle empty and waiting for record

\* Number Of Records amount of data that has been saved

- Start/Stop
   button control start/stop recording of datalogger
  - Start start record
  - Stop stop record

**File No.** show name of file that data has saved on. File name automatically generate by program.

- Reset button is reset file once click this button file name will start from "0". in order to reset file name user has to stop record data.
- Read button is read all data of all parameter on Logger status window

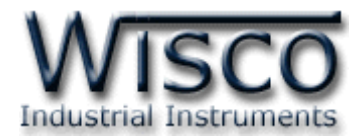

#### 5.2 Active Profile

| gger Status                                               | Active Prof                         | file Memor         | ycard Status |                              |                         |                                     |  |
|-----------------------------------------------------------|-------------------------------------|--------------------|--------------|------------------------------|-------------------------|-------------------------------------|--|
| Active Profile                                            |                                     |                    |              |                              |                         |                                     |  |
| Store Time 00:00:06 🗘                                     |                                     |                    |              |                              |                         |                                     |  |
| Avera                                                     | age Measure                         | value 🗹            | 3            |                              |                         |                                     |  |
| Maxir                                                     | num Record                          | / File 600         | 000 😂        |                              |                         |                                     |  |
| Analog Record Enable VVVVVVVVVVVVVVVVVVVVVVVVVVVVVVVVVVVV |                                     |                    |              |                              |                         |                                     |  |
| Calcade                                                   | de Made                             |                    |              |                              |                         |                                     |  |
| Schedu                                                    | ule Mode                            |                    |              |                              |                         | Working Mode                        |  |
| Schedu                                                    | ule Mode<br>ule Start 07            | /04/2009           | ¥            | Schedule Finish              | 10/04/2009 💌            | Working Mode                        |  |
| Schedu<br>Schedu<br>Start W                               | ule Mode<br>ule Start 07<br>/ork 01 | 7/04/2009<br>:08 💠 | ~            | Schedule Finish<br>Stop Work | 10/04/2009 💙<br>13:16 💠 | Working Mode<br>LifeTime<br>All Day |  |

Active Profile Show all config parameter that have been set (for more detail see topic 7)

#### 5.3 Memory card Status

| Logger Status Active   | age Files          |            |  |
|------------------------|--------------------|------------|--|
| Logger status / herver |                    |            |  |
|                        |                    |            |  |
|                        | Exist :            | Card ready |  |
|                        | Memorycard Type :  | SD v1      |  |
|                        | Capacities :       | 14500 KB   |  |
|                        | Free Space :       | 13672 KB   |  |
|                        | File System Type : | FAT12      |  |
|                        |                    |            |  |
|                        | Rea                | ed and     |  |

#### Memory card Status

- ✤ Exist show working status of memory card
  - > **Cars isn't exist** there is no memory card
  - Card ready memory card is ready
  - > **Card isn't ready** memory card is not ready
- \* Memory card Type
  - > **Unrecognized** unidentify memory card
  - > **MMC** MMC memory card
  - > SD SD memory card
  - *microSD* micro SD memory card
  - SDHC SDHC memory card
- Capacities is memory card capacity
- ✤ Free Space space that has left
- ✤ File System Type show memory format
  - > **Unrecognized** unidentified Format memory card
  - FAT12 FAT12 format
  - > FAT16 FAT16 format
  - FAT32 FAT32 format

Page 26 of 35

WISCO DL2200 Utility V3.3.1

บริษัท วิศณุและสุภัค จำกัด 102/111-112 หมู่บ้านสินพัฒนาธานี ถนนเทศบาลสงเคราะห์ แขวงลาดยาว เขตจตุจักร กรุงเทพฯ 10900

โทร. (02)591-1916, (02)954-3280-1, แฟกซ์ (02)580-4427, <u>www.wisco.co.th</u>, อีเมล์ <u>info@wisco.co.th</u>

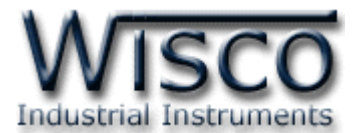

### 6. How to manage data on memory card through Datalogger

| SetConfig Status | , Manage Files |          |                               |
|------------------|----------------|----------|-------------------------------|
| Save Path D:\Da  | ta             |          | Browse 😽 List 🐼 Save 🎬 Delete |
|                  |                |          |                               |
|                  |                | File     | es on card                    |
| File Name        | Date           | Time     | Size                          |
| W00000.wda       | 20/03/2009     | 11:09:00 | 1875                          |
| W00001.wda       | 20/03/2009     | 11:09:00 | 20819                         |
| W00002.wda       | 20/03/2009     | 11:09:00 | 58003                         |
| W00004.wda       | 20/03/2009     | 11:09:00 | 1491                          |
| W00005.wda       | 20/03/2009     | 11:09:00 | 5363                          |
| W00006.wda       | 20/03/2009     | 11:09:00 | 2227                          |
| W00007.wda       | 20/03/2009     | 11:09:00 | 403                           |
| W00008.wda       | 20/03/2009     | 11:09:00 | 723                           |
| W00009.wda       | 20/03/2009     | 11:09:00 | 627                           |
| W00010.wda       | 20/03/2009     | 11:09:00 | 5875                          |
| W00011.wda       | 20/03/2009     | 11:09:00 | 8211                          |
| W00012.wda       | 20/03/2009     | 11:09:00 | 660                           |
| W00013.wda       | 20/03/2009     | 11:09:00 | 697                           |
| W00014.wda       | 20/03/2009     | 11:09:00 | 697                           |
| W00016.wda       | 20/03/2009     | 11:09:00 | 697                           |
| W00017.wda       | 20/03/2009     | 11:09:00 | 697                           |
| W00018.wda       | 20/03/2009     | 11:09:00 | 919                           |
| W00019.wda       | 20/03/2009     | 11:09:00 | 660                           |
| W00020.wda       | 20/03/2009     | 11:09:00 | 697                           |
| W00021.wda       | 20/03/2009     | 11:09:00 | 660                           |
| W00022.wda       | 20/03/2009     | 11:09:00 | 697                           |
| W00023.wda       | 20/03/2009     | 11:09:00 | 808                           |
| <                |                |          |                               |

Program can download and delete data files in memory card by using datalogger

#### 6.1 Toolbar

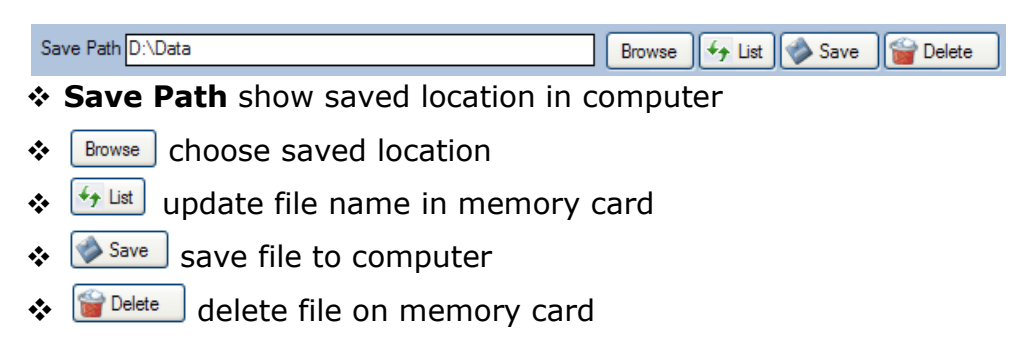

#### 6.2 POPUP Menu

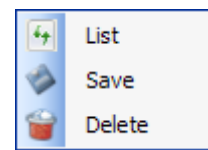

Calling Popup Menu by right click on the files name

#### 7. Profile

There are 3 type of profile

- Machine Profile is profile that has been saved on Datalogger. If there is no card profile, machine profile will be use.
- Card Profile is profile that has been saved on memory card. If card profile implement is enable, It will be load after device power has been turn on.
- > Active Profile is profile that is working at that moment.

WISCO DL2200 Utility V3.3.1

Page 27 of 35

Wisnu and Supak Co., Ltd 102/111-112 Tessabansongkroh Rd., Ladyao, Jatujak, Bangkok 10900

Tel (662)591-1916, (662)954-3280-1, Fax (662)580-4427, <u>www.wisco.co.th</u>, E-mail <u>info@wisco.co.th</u>

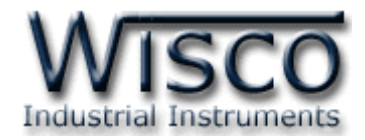

# 8. Data monitor display

| Analog Input - Wisco DL2200 Utility |          |   | Digital Input/Output - Wisco DL2200 | Utility 📃 🗖 🔀 |
|-------------------------------------|----------|---|-------------------------------------|---------------|
| AI 1                                | AI 2     | ^ | Digital                             | Input         |
| 0.0                                 | 0.0      |   | DI 1                                | DI 2          |
| Al1 [mV]                            | AI2 [C]  |   | OFF                                 | OFF           |
| AI 3                                | AI 4     |   | DI1                                 | DI2           |
| 0.0                                 | 0.0      |   | DI 3                                | DI 4          |
| AI3 [C]                             | AI4 [C]  |   | OFF                                 | OFF           |
| AI 5                                | AI 6     |   | DI3                                 | DI4           |
| 0.0                                 | 0.0      |   | Digital                             | Output        |
| AI5 [C]                             | Al6 [mA] |   | DO 1                                | DO 2          |
| AI 7                                | AI 8     | _ | OFF                                 | OFF           |
| 0.0                                 | 0.0      |   | DO1                                 | DO2           |
|                                     |          |   | DO 3                                | DO 4          |
|                                     |          | ~ | OFF                                 | OFF           |
|                                     |          |   | DO3                                 | DO4           |
|                                     |          |   | On All                              | Off All       |

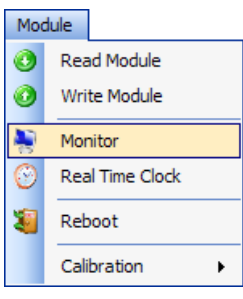

After program connect to Datalogger, monitor window can be display by click Module -> Monitor

# **8.1 How to use Menu and Toolbar on monitor window** 8.1.1 Setup

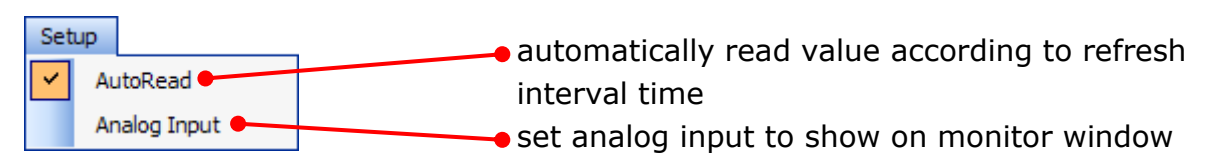

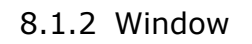

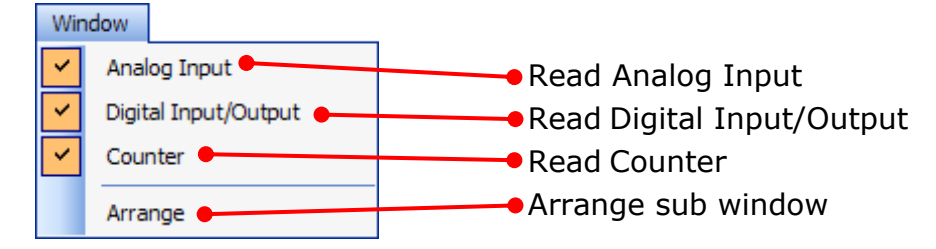

#### 8.1.3 Toolbar

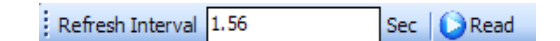

#### Page 28 of 35

WISCO DL2200 Utility V3.3.1

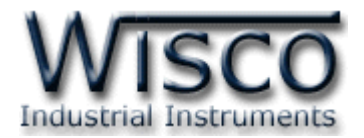

# 8.2 How to display Analog Input

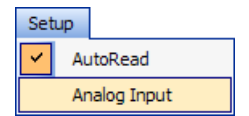

Select Analog Input for reading value by click Setup -> Analog Input

Customize Monitor Ai will appear

| Customize Mo                | nitor Ai  |                           |             |
|-----------------------------|-----------|---------------------------|-------------|
| Avaliable<br>Analog Inputs: |           | Current<br>Analog Inputs: |             |
| (Ai13)                      |           | 🙆 Ai 1                    |             |
| 🙆 Ai 14                     |           | 🙆 Ai2                     |             |
| 🕐 Ai 15                     |           | 🙆 Ai 3                    |             |
| 🕐 Ai16                      |           | 🙆 Ai4                     |             |
| 🕐 Ai17                      |           | 🙆 Ai5                     |             |
| 🕘 Ai 18                     |           | 🙆 Ai6                     |             |
| 🕐 Ai 19                     |           | 💁 Ai7                     |             |
| 🕐 Ai20                      |           | 🕐 Ai8                     |             |
| 🔮 Ai21                      |           | 🕐 Ai9                     |             |
| 😳 Ai22                      | Add ->    | Ai10                      |             |
| Ai23                        |           | @ Ai11                    |             |
| 🕨 Ai24                      |           | 😳 Ai 12                   |             |
|                             | <- Remove |                           |             |
|                             |           |                           |             |
|                             |           |                           |             |
|                             |           |                           |             |
|                             |           |                           | Move Up     |
|                             |           |                           |             |
|                             |           |                           | 🕐 Move Down |
|                             |           |                           |             |
|                             |           |                           |             |
|                             |           |                           |             |
|                             |           |                           | Clear       |
|                             |           |                           |             |
|                             |           |                           | Close       |

Customize Monitor Ai

- \* Avaliable Analog Inputs
- Current Analog Inputs

analog input which is not set to display display analog input

- Add ->
- <- Remove
- Move Up
- Move Down
- Clear
- Close
- move selected analog input to higher level move selected analog input to lower level

click to add analog input

remove analog input from display list

- remove all analog input from display list
  - close Customize Monitor Ai window

# 8.3 Analog Input window

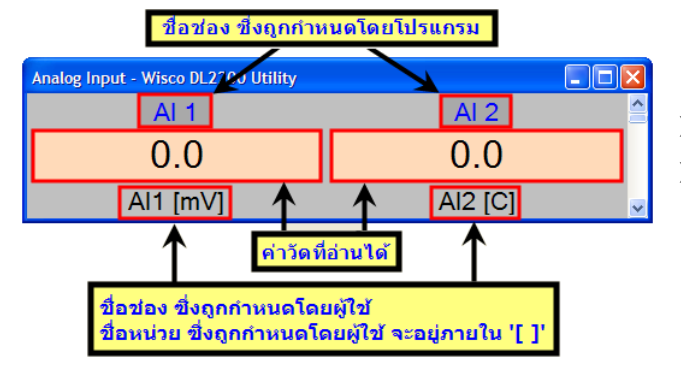

> OVR = reading value is over range

UDR = reading value is under range

WISCO DL2200 Utility V3.3.1

Page 29 of 35

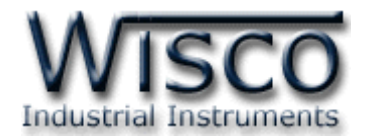

### 8.4 Digital Input/Output window

8.4.1 Digital Input

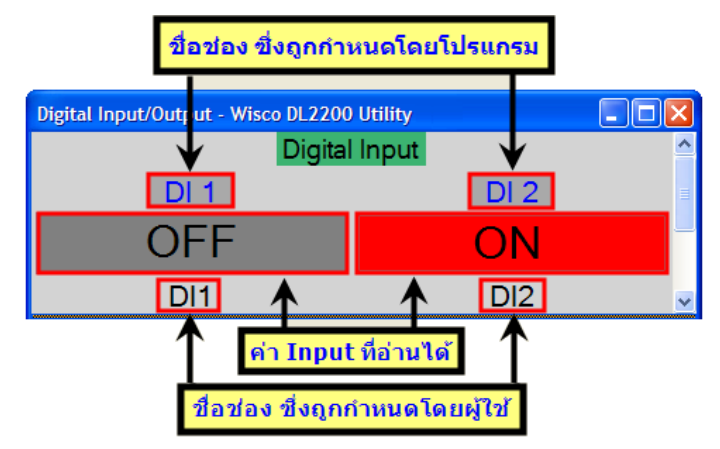

- Gray color = digital status is OFF
- Red color = digital status id ON

8.4.2 Digital Output

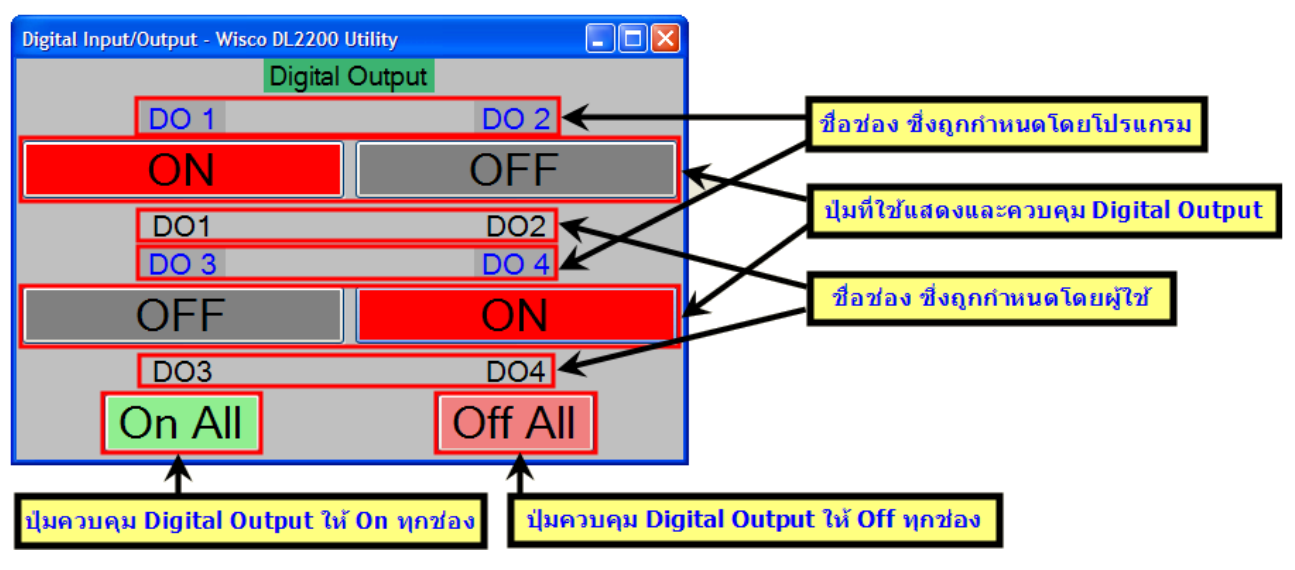

Gray color = digital status is OFF

Red color = digital status id ON

8.4.3 Counter

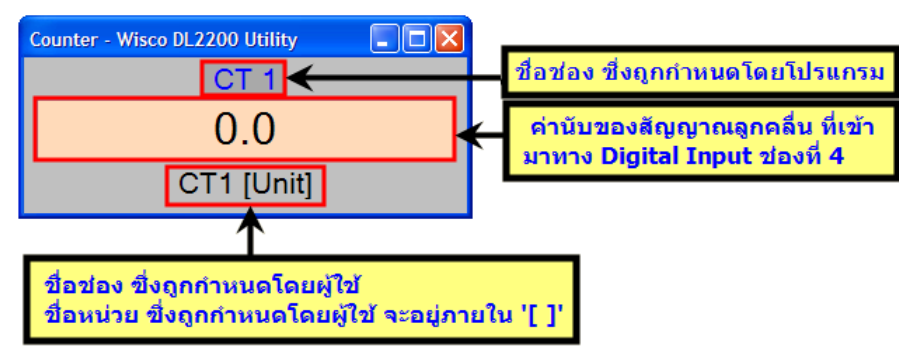

Page 30 of 35

WISCO DL2200 Utility V3.3.1

บริษัท วิศณุและสุภัค จำกัด 102/111-112 หมู่บ้านสินพัฒนาธานี ถนนเทศบาลสงเคราะห์ แขวงลาดยาว เขตจตุจักร กรุงเทพฯ 10900

โทร. (02)591-1916, (02)954-3280-1, แฟกซ์ (02)580-4427, <u>www.wisco.co.th</u>, อีเมล์ <u>info@wisco.co.th</u>

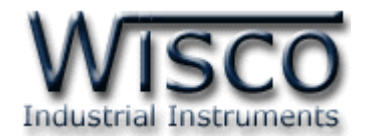

# 9. Time set up of Datalogger (Real Time Clock)

Time format for utility program are "date/month/year" and "hour/minute/second"

Time set up of Datalogger can be done by click on Module -> Real Time Clock then "Set Real Time Clock" window will appear

| Set RealTimeClock - Wisc | o DL2200 Utility      |
|--------------------------|-----------------------|
| $\bigcirc$               |                       |
| Computer's Time          | 22/03/2010 10:58:36   |
| Mark July Theor          |                       |
| Modules I ime            | 22/03/2010 10:58:37 💌 |
| Sync. Time Wri           | te Close              |
|                          | :                     |

Set Real Time Clock

Write

> **Computer's Time** is computer time

| Module's Time | is datalogger time |
|---------------|--------------------|
|---------------|--------------------|

Sync. Time set datalogger time to be the same as computer time

set datalogger time to be the same as set time on "Module's Time" box

set up time on "Module's Time" box can be done by click on desire time then blue strip will appear

22/05/2008 15:24:31 💌

♦ Click ↑ to increase 1 at a time

- ♦ Click to for manually insert desired number
- ♦ Click Enter or click Write to complete set up

WISCO DL2200 Utility V3.3.1

Page 31 of 35

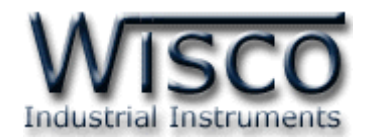

# Appendix

#### **Table. 1** Input type information

| T.1  | Input type information |               |                      |            |                 |
|------|------------------------|---------------|----------------------|------------|-----------------|
| Cada | Code Input Type        |               | Managering Damag     | Deselution | Accuracy (%FS)  |
| Code |                        |               | Measuring Range      | Resolution | ( Temp. 25 °C ) |
| 0    | Not Use                |               | —                    | —          | —               |
| 1    |                        | R             | 0 – 1700 °C          | 1 °C       | ±0.2% (3.4°C)   |
| 2    |                        | S             | 0 – 1700 °C          | 1 °C       | ±0.2% (3.4°C)   |
| 3    |                        | К             | (-)250.0 - 1300.0 °C | 0.1 °C     | ±0.2% (2.6°C)   |
| 4    | Thermocouple           | E             | 0.0 - 1000.0 °C      | 0.1 °C     | ±0.2% (2.0°C)   |
| 5    |                        | J             | (-)200.0 – 700.0 °C  | 0.1 °C     | ±0.2% (1.4°C)   |
| 6    |                        | Т             | (-)250.0 – 400.0 °C  | 0.1 °C     | ±0.2% (0.8°C)   |
| 7    |                        | В             | 600 – 1800 °C        | 1 °C       | ±0.2% (3.6°C)   |
| 20   |                        | Cu10          | 0 – 150 °C           | 1 °C       | ±0.1% (1.5°C)   |
| 21   | R.T.D                  | Pt100         | (-)200.0 – 800.0 °C  | 0.1 °C     | ±0.1% (0.8°C)   |
| 22   |                        | Pt1000        | (-)200.0 – 800.0 °C  | 0.1 °C     | ±0.1% (0.8°C)   |
| 30   |                        | 600 Ω         | 0.00 - 600.00 Ω      | 0.01 Ω     | ±0.01% (0.06 Ω) |
| 31   | R (Ohm)                | <b>1200 Ω</b> | 0.0 - 1200.0 Ω       | 0.1 Ω      | ±0.02% (0.24 Ω) |
| 32   |                        | 4000 Ω        | 0.0 - 4000.0 Ω       | 0.1 Ω      | ±0.02% (0.8 Ω)  |
| 40   | Voltago(m)()           | 0 - 80        | 0.000 – 80.000 mV    | 1 µV       | ±0.1% (8µV)     |
| 41   | voltage(IIIv)          | 0 - 150       | 0.00 – 150.00 mV     | 10 µV      | ±0.02% (30µV)   |
| 42   |                        | 0 - 1         | 0.0000 - 1.0000 V    | 100 µV     | ±0.05% (500µV)  |
| 43   | $\lambda$              | 0 - 5         | 0.000 – 5.000 V      | 1 mV       | ±0.04% (2mV)    |
| 44   | voltage (V)            | 0 - 15        | 0.000 - 15.000 V     | 1 mV       | ±0.02% (3mV)    |
| 45   |                        | 0 - 30        | 0.00 - 30.00 V       | 10 mV      | ±0.033% (10 mV) |
| 60   |                        | 4 - 20        | 4.000 – 20.000 mA    | 1 µA       | ±0.01% (5µA)    |
| 61   | Current(mA)            | 0 - 20        | 0.000 – 20.000 mA    | 1 µA       | ±0.01% (5µA)    |
| 62   |                        | 0 - 40        | 0.000 - 40.000 mA    | 1 µA       | ±0.05% (0.0A)   |

Page 32 of 35

WISCO DL2200 Utility V3.3.1

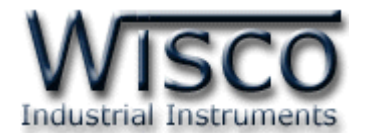

#### A. How to solve problem Error USB Driver on Windows 8, 8.1

For Windows 8 or 8.1 Signature Driver function should be turn off. In order to turn it off you can to by:

- 1) Click Windows () + R nat Keyboard to open "Run window"
- 2) Type in "Shutdown/r/o" as show in figure below then click

|       | Run ×                                                                                                   |  |  |  |
|-------|----------------------------------------------------------------------------------------------------|--|--|--|
|       | Type the name of a program, folder, document or Internet<br>resource, and Windows will open it for you. |  |  |  |
| Open: | shutdown /r /o 🗸                                                                                        |  |  |  |
|       | OK Cancel <u>B</u> rowse                                                                                |  |  |  |

3) Windows will show message "You're about to be signed out" then click

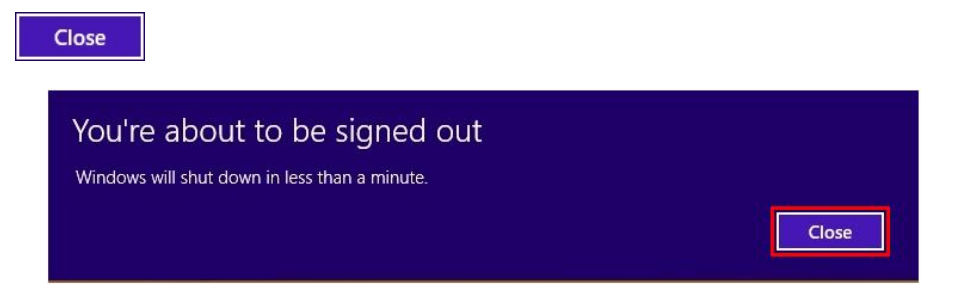

4) Windows will Restart then click "Troubleshoot"

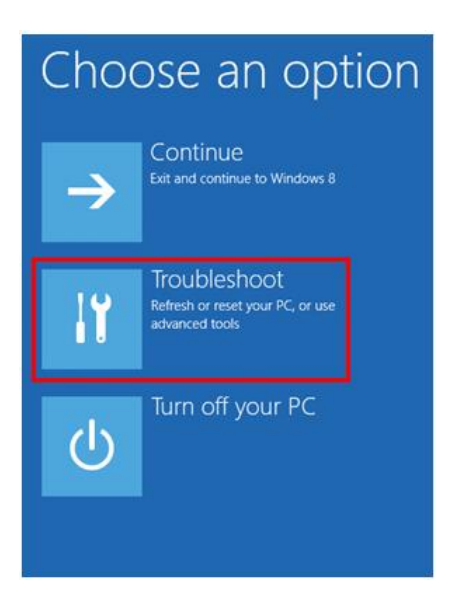

WISCO DL2200 Utility V3.3.1

Page 33 of 35

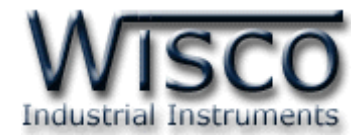

5) And choose "Advance Option" then click on "Startup Settings" as show in figure

| ⊕ Troubleshoot                                                                                  | € Ac                                                                                                 | lvanced optior                                                                    | าร                                                                       |  |  |
|-------------------------------------------------------------------------------------------------|----------------------------------------------------------------------------------------------------|-----------------------------------------------------------------------------------|--------------------------------------------------------------------------|--|--|
| Refresh your PC<br>If your PC init running well you can<br>refresh it without losing your files | 2                                                                                                    | System Restore<br>Use a restore point recorded on your<br>PC to restore Windows   | Command Prompt<br>Use the Command Prompt for<br>advanced troubleshooting |  |  |
| Reset your PC<br>If you want to remove all of your files,<br>you can reset your PC completely   |                                                                                                    | System Image<br>Recovery<br>Recover Windows using a specific<br>system image file | Startup Settings<br>Change Windows startup behavior                      |  |  |
| ★∃ Advanced options                                                                             | ~                                                                                                    | Automatic Repair<br>Fix problems that keep Windows from<br>loading                |                                                                          |  |  |
| 6) Then click Restart                                                                           |                                                                                                    |                                                                                   |                                                                          |  |  |
| Startup Settings                                                                                |                                                                                                    |                                                                                   |                                                                          |  |  |
| Restart to change Windows options such as: <ul> <li>Enable low-resolution video mode</li> </ul> |                                                                                                    |                                                                                   |                                                                          |  |  |
| Enable de     Enable de     Enable bo     Enable Sa                                             | bugging mode<br>bt logging<br>e Mode                                                                 |                                                                                   |                                                                          |  |  |
| <ul> <li>Disable di</li> <li>Disable et</li> <li>Disable at</li> </ul>                          | ver signature enforcement<br>rly-launch anti-malware protection<br>tomatic restart on system failure |                                                                                   |                                                                          |  |  |
|                                                                                                 |                                                                                                    |                                                                                   | Restart                                                                  |  |  |

# Startup Settings

Press a number to choose from the options below: Use number keys or functions keys FI-F9. 1) Enable debugging 2) Enable boot logging 3) Enable low-resolution video 4) Enable Safe Mode

- 7) after Restart "Startup Settings" window will show up then click F7 or 7 at Keyboard to selecting "Disable driver signature enforcement" action
- 8) then computer will automatically Restart again. After complete restart install USB Driver one more time

Press F10 for more options Press Enter to return to your operating system

7) Disable driver signature enforcement
 8) Disable early launch anti-malware protection
 9) Disable automatic restart after failure

#### Page 34 of 35

#### WISCO DL2200 Utility V3.3.1

บริษัท วิศณุและสุภัค จำกัด 102/111-112 หมู่บ้านสินพัฒนาธานี ถนนเทศบาลสงเคราะห์ แขวงลาดยาว เขตจตุจักร กรุงเทพฯ 10900

โทร. (02)591-1916, (02)954-3280-1, แฟกซ์ (02)580-4427, <u>www.wisco.co.th</u>, อีเมล์ <u>info@wisco.co.th</u>

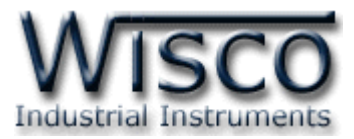

# B. When the device is not in use for a long time, the RTC Jumper should be removed.

When you want to stop using the device for a long time or want to keep the device to replace a broken device, storing the device for a long time causes the battery backup that supplies power to the clock (Real Time Clock) inside the device to work as follows.

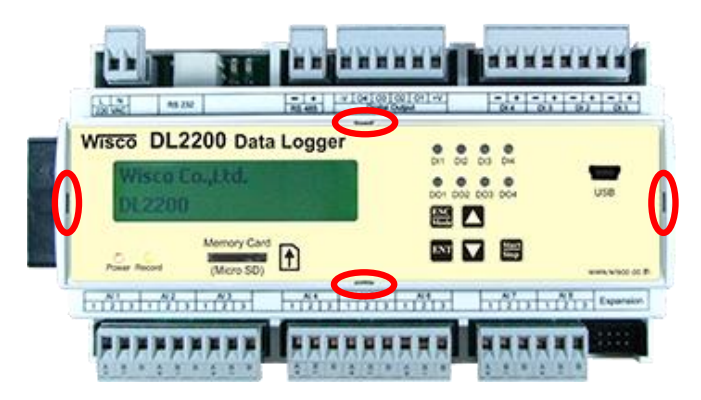

1) Open the front cover of the device by using a screwdriver to pry open the grooves on the front cover at all 4 corners.

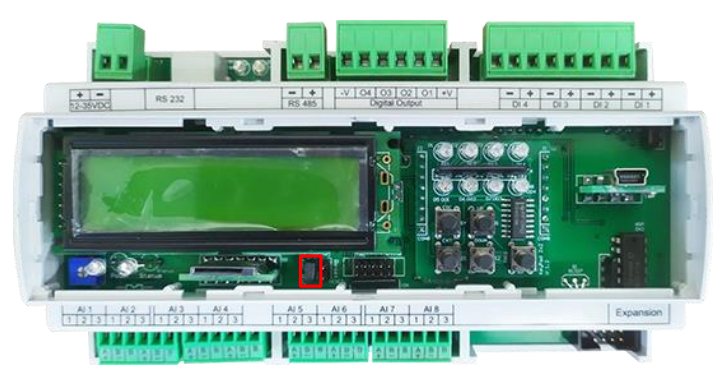

2) The jumper is located under the display. Connect the jumper to make

the RTC work. (Connection position jumper. Ⅰ)

3) Remove the jumper to disable the RTC. (Connection position jumper. -)

#### Edit: 28/05/2025

WISCO DL2200 Utility V3.3.1

Page 35 of 35